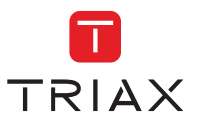

Manuel d'interface web de la famille HTI

# HTI-404 et HTI-424

REF. 3864

REF. 3863

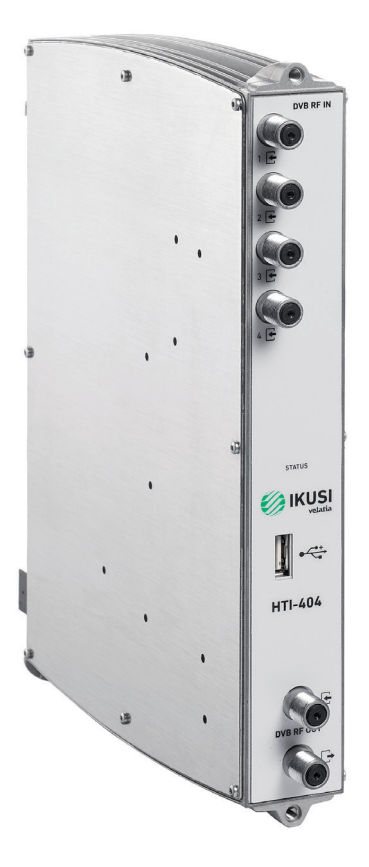

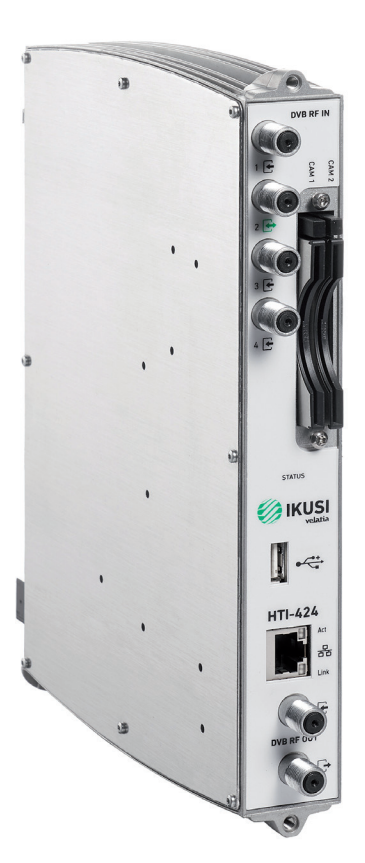

# Index

| 1. INTRODUCTION                                     | 4  |
|-----------------------------------------------------|----|
| 1.1 Instructions générales sur la sécurité          | 4  |
| 1.2 Recommandations sur le milieu de l'installation | 5  |
| 1.3 Description des modules HTI                     | 5  |
| 2. CONNEXION DE LA STATION DE TÊTE                  | 6  |
| 3. COMMUNICATION AVEC LA STATION DE TÊTE            | 6  |
| 4. INTERFACE WEB                                    | .7 |
| 4.1 Station de tête                                 | 7  |
| 4.1.1 Aperçu général                                | 8  |
| 4.1.1.1 Processus d'enregistrement                  | 9  |
| 4.1.1.2 Redémarrer et reset1                        | 1  |
| 4.1.2 Configuration generale1                       | 1  |
| 4.1.2.1 Identification du site1                     | 1  |
| 4.1.2.2 Mot de passe1                               | 2  |
| 4.1.2.3 Accès internet1                             | 2  |
| 4.1.2.4 Pays1                                       | 2  |
| 4.1.2.5 Backup de la configuration1                 | 3  |
| 4.1.3 Rapport d'installation1                       | 3  |
| 4.2 Rapport d'installation1                         | 5  |
| 4.2.1 Entrées1                                      | 5  |
| 4.2.1.1 LNB1                                        | 5  |
| 4.2.1.2 Multiswitch1                                | 6  |
| 4.2.1.3 Entrées RF1                                 | 7  |
| 4.2.2 Sorties1                                      | 9  |
| 4.2.2.1 Sorties RF1                                 | 9  |
| 4.2.2.2 Config. Réseau DVB2                         | 22 |
| 4.2.2.3 Sorties MPTS2                               | 23 |
| 4.2.2.4 Sorties IP2                                 | 25 |
| 4.3 Configuration de services TV2                   | 26 |
| 4.3.1 Configuration de services RF2                 | 26 |
| 4.3.2 Configuration de services IP SPTS3            | 35 |
| 4.3.3 Configuration de services IP MPTS4            | 0  |
| 4.4 Gestion firmware5                               | 50 |
| 4.5 Langage5                                        | 51 |
| 4.6 Sortir5                                         | 51 |
| 5. RECYCLAGE DE L'ÉQUIPEMENT                        | 52 |

# **1. INTRODUCTION**

Le présent document a pour objet d'expliquer comment réaliser l'installation d'une station de tête compossé de modules HTI.

Le document décrit le paramétrage de la station de tête il est expliqué au début le montage physique puis la connexion du PC de l'utilisateur à la station de tête au grâce à l'application IKUSI HEADEND DISCOVERY. Finalement, toutes les options du menu de l'interface Web sont aussi décrites.

Pour une utilisation et une installation adéquates de la station de tête veuillez lire attentivement les manuels de l'utilisateur et l'information détaillée figurant dans les manuels d'installation des modules, fournis dans leurs emballages respectifs.

# 1.1 Introduction générale sur la sécurité

Lisez ce manuel en entier et attentivement avant de connecter l'équipement à une prise de courant. Ayez toujours à portée de main ces instructions pendant l'installation.

Suivez toutes les instructions et les recommandations relatives à la sécurité pour la manipulation de l'équipement.

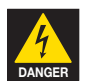

# Danger de mort ou de blessures

N'installez pas l'équipement pendant un orage accompagné d'éclairs. Il peut y avoir risque de décharge électrique provoquée par la foudre.

Ne pas ouvrir l'équipement. Il y a risque de décharge électrique.

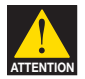

# Risque de dommages sur l'équipement

Cet avertissement indique un possible danger. Le non-respect de ces indications peut provoquer des dommages matériels sur l'équipement.

L'équipement doit être correctement aéré et installé dans un lieu sans poussière. Ne le placez pas dans un endroit où les rainures d'aération seraient couvertes ou bouchées. Installez-le à 20 cm au moins de tout obstacle.

N'exposez pas l'équipement à la pluie ou à l'humidité. Installez-le dans un endroit sec, sans filtrations ni condensations d'eau. En cas de filtration d'un liquide à l'intérieur de l'équipement, déconnecter immédiatement l'alimentation du réseau alternatif.

Maintenez l'équipement éloigné d'objets inflammables, de bougies et de tout ce qui serait susceptible de provoquer un incendie.

Connecter l'équipement à une prise du câble de réseau facilement accessible. Cela facilitera, en cas d'urgence, une déconnexion rapide de la prise.

N'exposez pas l'équipement à des sources de chaleur (soleil, chauffage, etc.)

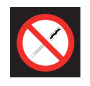

# Interdit de manipuler l'intérieur de l'appareil

Cet icône représente l'interdiction de réaliser une action qui pourrait répercuter sur le fonctionnement de l'appareil ou sa garantie.

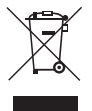

# Ne pas traiter comme résidu urbain

Indication que l'appareil ne doit pas être éliminé comme un résidu urbain non trié.

NOTE: Ce type d'avertissement est une note portant des conseils d'application et des informations utiles pour la meilleure utilisation de l'appareil.

# 1.2 Recommandations sur le milieu de l'installation

- · L'équipement ne peut être utilisé qu'à l'intérieur.
- Ne branchez pas l'équipement dans des pièces humides.
- Ne mettez pas en marche l'équipement juste après l'avoir déplacé d'un endroit froid vers un endroit à température élevée. Quand l'équipement est exposé à un changement brusque de température, il peut y avoir de la condensation dans les pièces internes fondamentales.
- L'équipement doit être suffisamment aéré et il ne faut jamais le couvrir.
- Protégez l'équipement de la lumière directe du soleil, de la chaleur, des changements brusques de température et de l'humidité.
- Ne placez pas le dispositif près de chauffage ou de conditionneurs d'air.
- Aucun liquide ne doit pénétrer dans l'équipement. Si un liquide ou une substance externe entre dedans, éteignez l'équipement et débranchez-le du réseau électrique.
- Si l'équipement se réchauffe trop ou s'il dégage de la fumée, éteignez-le tout de suite et débranchez le câble d'alimentation. Faites réviser le dispositif par un centre d'assistance technique agréé.
- Dans les conditions suivantes une couche d'humidité peut apparaître dans l'équipement qui provoquerait son mauvais fonctionnement :
  - □ si l'équipement est déplacé d'un endroit froid à un endroit à température élevée;
  - après avoir chauffé une pièce froide;
  - □ lorsque l'équipement est installé dans une chambre humide.
- L'équipement ne doit pas être utilisé dans un milieu poussiéreux ou salin. Les particules de poussière ou sel et autres objets étrangers qui peuvent endommager l'équipement.
- Ne pas exposer l'équipement à des vibrations extrêmes. Cela pourrait endommager les composants internes.

# 1.3 Description des modules HTI

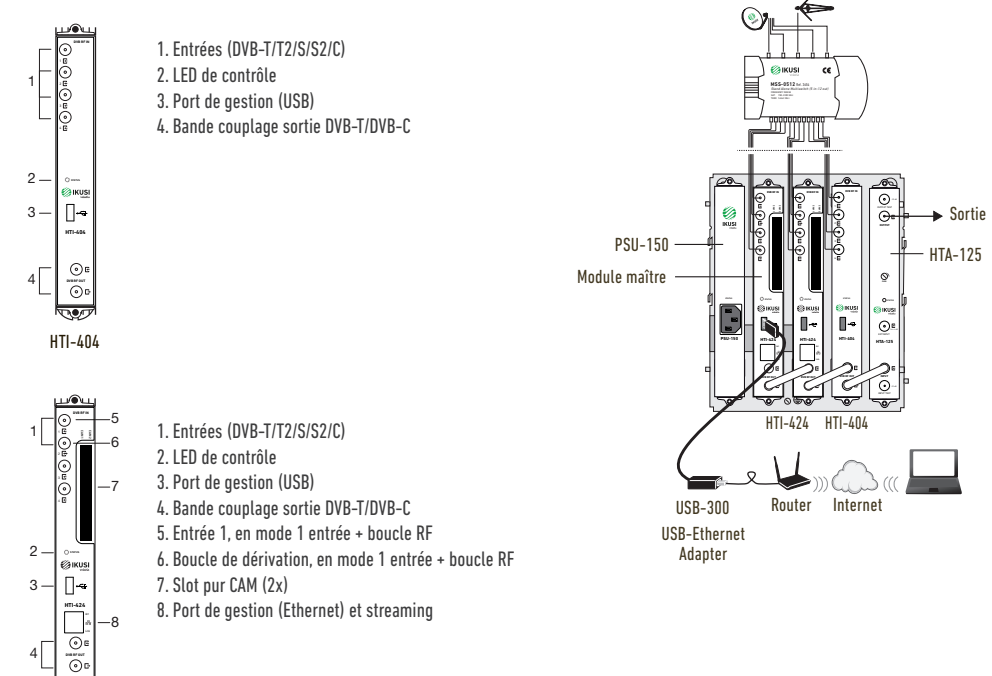

# 2. CONNEXION DE LA STATION DE TÊTE

Les instructions pour une connexion correcte à la station de tête sont détaillées dans le manuel fourni avec le module HTI. Vous pouvez aussi télécharger ce manuel depuis notre page Web www.ikusi.tv

Pour résumer, les pas à suivre sont :

- Insérer les modules HTI et la source d'alimentation PSU-150 dans la base BACK-500. Un des modules HTI doit être introduit dans le slot 2 de la base (module master).
- Connecter les différents câbles provenant du multiswitch ou des entrées des modules. Pour le HTI-424 la distribution du signal peut aussi se faire à partir d'un seul câble d'antenne en utilisant la boucle d'entrée.
- En cas d'installation RF, connectez les ponts coaxiaux F entre les sorties des équipements. S'il s'agit d'une installation IPTV (uniquement HTI-424) amenez chaque sortie de streaming à un Switch Gigabit Ethernet core avec IGMP (snooping et querier).
- Connecter le PC au port USB du module maître, situé dans le slot 2 de la base, avec un adaptateur USB-Ethernet.

NOTE : Il est recommandé d'utiliser des adaptateurs USB-Ethernet basés sur les chipsets AX88179 o AX88772.

# 3. COMMUNICATION AVEC LA STATION DE TÊTE

La station de tête HTI se paramètre à travers une page web générée par la propre station de tête. Utilisez l'application IKUSI HEADEND DISCOVERY pour accéder à cette page web sans avoir à modifier manuellement les paramètres de réseau de votre PC. Vous pouvez télécharger l'application IKUSI HEADEND DISCOVERY de la page www.ikusi.tv.

NOTE : Vous devez utiliser la version d'IKUSI HEADEND DISCOVERY 1.8.5 ou supérieure

Ouvrez l'application IKUSI HEADEND DISCOVERY (le protocole IPV6 de la carte de réseau s'activera automatiquement après avoir demandé autorisation au préalable).

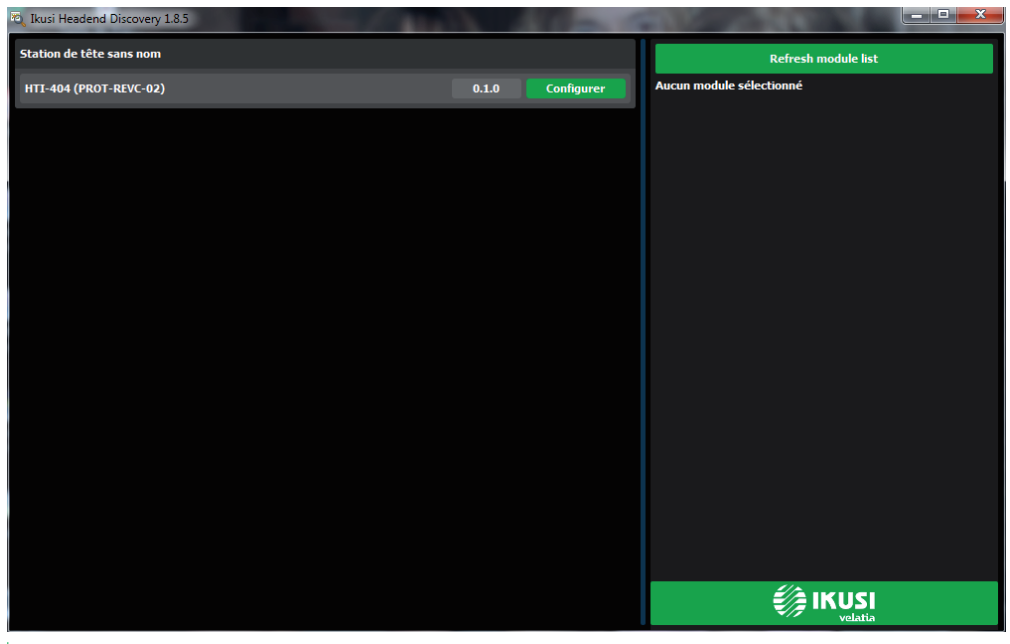

La fenêtre affichera le nom du module master auquel le PC est connecté. Appuyez sur le bouton **Configurer** et le navigateur web du PC s'ouvrira automatiquement, affichant la page d'accès de la station de tête.

NOTE : L'interface web du HTI utilise le protocole https. Il est probable que votre navigateur n'identifie pas le certificat de sécurité généré par le HTI. Pour poursuivre le paramétrage de l'équipement sans problèmes, ajoutez l'exception de sécurité demandée par votre navigateur de manière permanente.

NOTE : Mozilla Firefox ou Google Chrome sont les navigateurs recommandés.

| KUSI velata |                                                  | smartexperience |
|-------------|--------------------------------------------------|-----------------|
|             |                                                  | = 68 🕦          |
|             | HTL_Headend_Test                                 |                 |
|             | Class A Usager admin Mot do passe admin Encryper |                 |
|             | © 2017 KUSI - a Velatia company -                |                 |

Par défaut, la langue de l'interface est la même que celle utilisée dans le navigateur du PC. Si vous souhaitez la changer choisissez sur l'icone 🚍 📰 🚺 le drapeau correspondant à la langue désirée.

Introduisez les données relatives à l'Utilisateur : admin et Mot de passe : admin. Appuyez sur le bouton Envoyer. L'écran principal de l'interface de paramétrage s'ouvrira et de là vous pourrez paramétrer la station de tête, tel qu'il est décrit dans le paragraphe suivant.

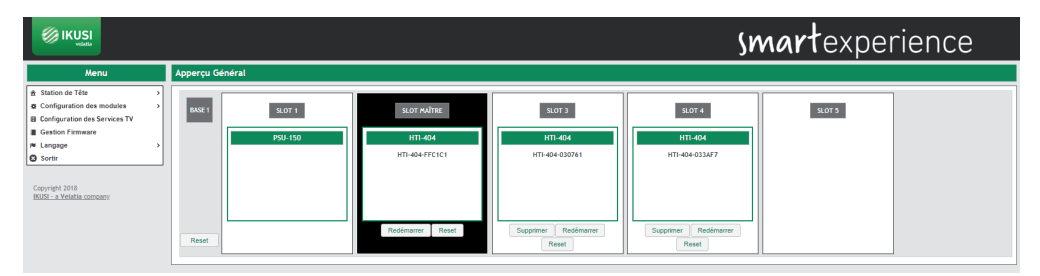

# 4. INTERFACE WEB

L'interface web du HTI permet de paramétrer la station de tête et de montrer l'information sur l'état des modules. Les points suivants décrivent chacune des options de menu disponibles.

# 4.1 Station de tête

Le menu Station de Tête, permet de montrer à travers une série de sous-menus, l'information sur l'état et de configurer les paramètres globaux.

# 4.1.1 Aperçu genéral

C'est le menu affiché par défaut quand on entre dans la station de tête. L'utilisateur peut accéder à ce menu à n'importe quel moment. Pour cela, allez à Station de Tête→ Aperçu Genéral. L'affichage sur l'écran sera le suivant :

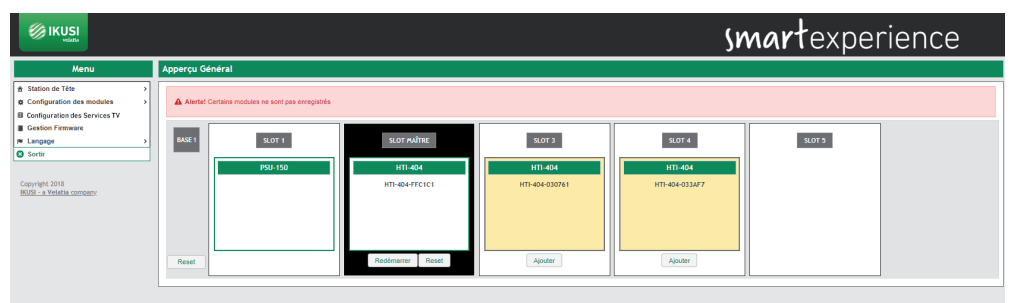

Cet écran affiche de manière schématique l'ensemble de la station de tête. Il présente l'information essentielle de chaque module inséré dans la base. Le module maître correspond toujours au module inséré dans le slot 2, et apparaît en blanc sur fond noir. Le reste des modules apparaît sur fond blanc.

Une fois sélectionné un module concret, une fenêtre de consignation s'ouvrira portant l'information détaillée sur l'état du système et l'historique des alarmes.

| 04-FFC1C1           |                            |                  |             |             |          |  |  |
|---------------------|----------------------------|------------------|-------------|-------------|----------|--|--|
| HTI-404             |                            |                  |             |             |          |  |  |
| Base                | 1                          |                  |             |             |          |  |  |
| Slot                | 2                          |                  |             |             |          |  |  |
| Maître              | Oui                        |                  |             |             |          |  |  |
| Numéro de série     | PROT-REVC-02               |                  |             |             |          |  |  |
| Version Hardware    | 1.0.1                      |                  |             |             |          |  |  |
| Version FW          | 1.0.0+beta0.81.ga04afd0+d2 | D180313          |             |             |          |  |  |
| Température         | 28.50 °C                   |                  |             |             |          |  |  |
| Dernier redémarrage | 0 jours 00:03:28           |                  |             |             |          |  |  |
| Hardware            | ОК                         |                  |             |             |          |  |  |
| IT                  | ок                         | ж                |             |             |          |  |  |
| /entilateurs        | ОК                         | Ж                |             |             |          |  |  |
| leure               | 14/3/2018 9:24:38          |                  |             |             |          |  |  |
| Entrées <b>R</b> F  | TUNER                      | TUNER 1          | TUNER 2     | TUNER 3     | TUNER 4  |  |  |
|                     | Standard                   | DVB-S/S2         | DVB-T/T2    | DVB-C       | DVB-S/S2 |  |  |
|                     | Activée                    | Oui              | Oui         | Oui         | Non      |  |  |
|                     | Fréquence                  | 1494 MHz         | 690 MHz     | 306 MHz     |          |  |  |
|                     | Entrée Diseqc              | Astra (19.2E) HL | -           | -           |          |  |  |
|                     | Statut                     | Synchronisé      | Synchronisé | Synchronisé |          |  |  |
|                     | Niveau du signal RF        | 21 dBuV          | 28 dBuV     | 46 dBuV     |          |  |  |

Une série de boutons permettent de réaliser les actions suivantes :

- Enregistrer un module.
- Désactiver un module.
- Cloner les paramètres d'un ancien module sur un nouveau.
- Redémarrer un module.
- Remettre à zéro un module avec ses paramètres par défaut.
- Remettre à zéro tous les modules d'une station de tête grâce au reset d'usine.

#### 4.1.1.1 Processus d'enregistrement

La station de tête ne permettra de paramétrer que les équipements qui ont été enregistrés. Les équipements non enregistrés figureront affichés de couleur jaune sur fond blanc. Par défaut, aucun module, excepté celui inséré dans le slot 2 (master) est enregistré. Pour enregistrer un équipement détecté par le module maître il suffit d'appuyer sur le bouton Ajouter correspondant à cet équipement. La couleur du fond passera au blanc indiquant que le module a été enregistré correctement.

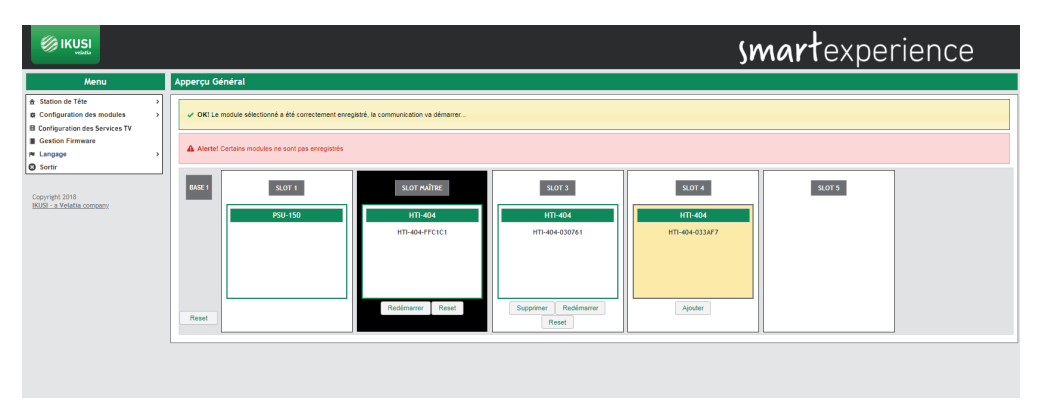

Répétez le processus d'enregistrement avec tous les dispositifs que vous souhaitez inclure dans la station de tête.

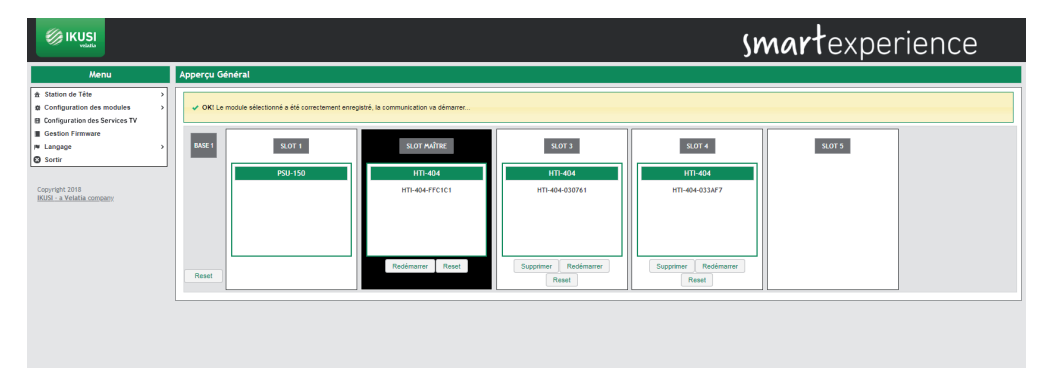

Si pour une raison, quelle qu'elle soit, vous souhaitez désenregistrer un équipement de la station de tête, vous devrez appuyer sur le bouton Supprimer. L'équipement s'affichera de nouveau sur fond jaune, indiquant qu'il a été desenregistré correctement.

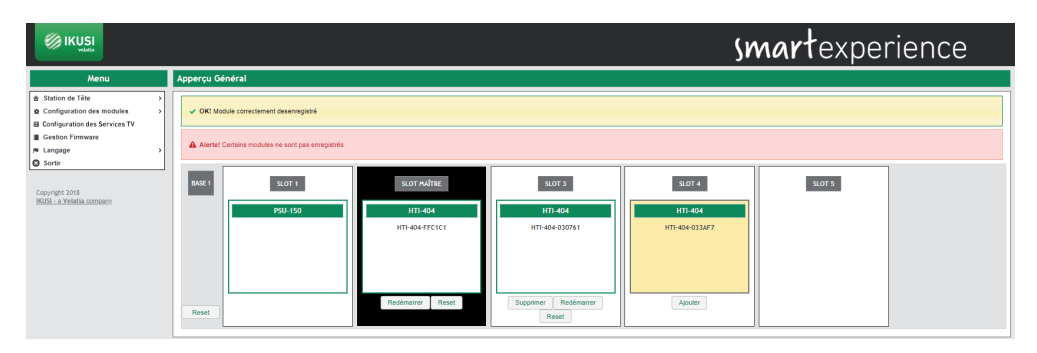

Le processus d'enregistrement est différent s'il est la conséquence du remplacement d'un module (par exemple, pour cause de panne). Dans ce cas, au moment de la mise en place d'un nouveau module à la place d'un autre que la station de tête avait enregistré auparavant, l'utilisateur pourra choisir entre l'option de l'ajouter sans modifier les paramètres du module ou celle de copier les paramètres de l'équipement qui était enregistré au préalable dans ce slot. Dans l'exemple suivant, partant de la station de tête antérieure avec 3 HTI, tous enregistrés, on a remplacé le HTI du slot 4 par un autre HTI nouveau :

| KUSI                                                                                                    | Smartexperience                                                                                                    |
|----------------------------------------------------------------------------------------------------|----------------------------------------------------------------------------------------------------|
| Menu           8: Station de Téle         >           0: Configuration des modules         >           0: Configuration des Services TV            0: Gration Finance         >           #: Lingoje         >           © Sortie         > | Apercu Général  Apercu Sénéral  Aser Santa Loff Santa Loff Santa L |
| IKUSI - a Velatia company                                                                                                    | Reset Redmanage Read                                                                                                    |

Un module s'affichera avec deux paramétrages possibles : un sur fond gris, correspondant au module antérieur qui était enregistré dans la station de tête, et un autre sur fond jaune, correspondant au paramétrage du nouveau module en attente de registre.

Si vous souhaitez copier le paramétrage du module antérieur, appuyez sur le bouton Cloner. Si, par contre, vous souhaitez uniquement enregistrer le nouveau module, sans copier le paramétrage antérieur, appuyez sur le bouton Ajouter. Dans les deux cas, le résultat sera un écran sur lequel figurera le module comme enregistré.

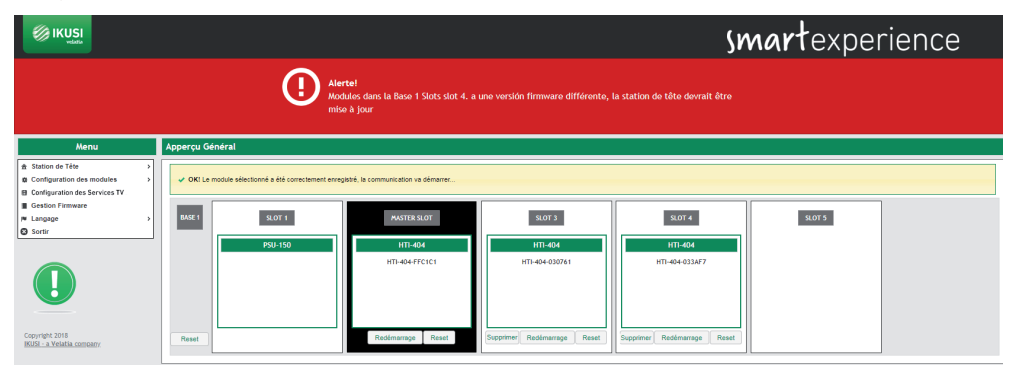

# 4.1.1.2 Redémarrer et reset

L'utilisateur pourra réinitialiser un module concret. Il devra appuyer sur le bouton Redémarrer de ce module.

Par ailleurs, si vous souhaitez charger le paramétrage par défaut, tel que le module vient d'usine, vous devez utiliser le bouton Reset. Si vous ne souhaitez que charger les paramètres par défaut d'un module concret appuyez sur le bouton Reset de ce module. Par contre, si vous souhaitez charger le paramétrage par défaut sur tous les modules de la station de tête, vous pouvez le faire en appuyant sur le bouton Reset associé à la Base.

Dans les deux cas, un message d'avertissement s'affichera indiquant que le module reviendra à son paramétrage par défaut. Appuyez sur <u>Accepter</u> si vous comprenez les conséquences de cette action et que vous les acceptez.

NOTE :Dans le cas de reset du module maître, les équipements esclaves seront désenregistrés.

#### 4.1.2 Configuration generale

Ce menu montre une série d'onglets qui permettent de paramétrer les données globales de la station de tête. Pour accéder à ce menu, reportez-vous à Station de Tête → Configuration Generale. La fenêtre suivante s'affichera :

|                                                    |                                                                                    | smartexperience |
|----------------------------------------------------|------------------------------------------------------------------------------------|-----------------|
| Menu                                               | Configuration des Paramètres Généraux de la Station de Tête                        |                 |
| Station de Tête     O Configuration des modules    | Identification du Site Mot de Passe Azcès Internet Pays Backup de la Configuration |                 |
| Configuration des services TV     Gestion Firmware | Station Nom/Identifiant                                                            |                 |
| <ul> <li>Langue</li> <li>Sortir</li> </ul>         | Exemple: Paseo Miramon 170, 20014 San Sebastian,<br>Souin                          |                 |
| Copyright 2018<br>IKUSI - a Velatia company        | Date d'Installation                                                                |                 |
|                                                    | Sauvegarder                                                                        |                 |

# 4.1.2.1 Identification du site

Sélectionnez l'onglet Identification du site. Vous pouvez introduire sur cet écran de l'information relative à la station de tête pour différencier facilement cette station de tête par rapport à d'autres. Cette information s'affichera sur le rapport de l'installation.

|                                                                   |                                                          | smartexperience                                                      |
|-------------------------------------------------------------------|----------------------------------------------------------|----------------------------------------------------------------------|
| Menu                                                              | Configuration des Paramètres Généraux de la Station de 1 | féte                                                                 |
| Station de Tête     Station de Tête     Configuration des modules | Identification du Site Mot de Passe Accès Internet Pays  | Bachup de la Centiguration                                           |
| Configuration des services TV     Gestion Firmware                | Station Nom/Identifiant                                  | HTT Headend Test                                                     |
| Sortir                                                            |                                                          | prua mu<br>Exemple: Paseo Miramon 170, 20014 San Sebastian,<br>Spain |
| Copyright 2018<br>IKUSE - a Vetatia corream                       | Date d'Installation<br>Sauvegarder                       | 21-02-2019                                                           |

Introduisez les coordonnées telles que nom (ou identifiant de la station de tête) et la localisation de l'installation (texte libre). Vous pouvez aussi indiquer la date d'Iinstallation. Appuyez sur le bouton Sauvegarder pour sauvegarder les données.

# 4.1.2.2 Mot de passe

Pour changer le mot de passe de la station de tête, sélectionnez l'onglet Mot de passe.

|                                                                                                    |                                                                                                    | smartexperience |
|----------------------------------------------------------------------------------------------------|----------------------------------------------------------------------------------------------------|-----------------|
| Menu                                                                                                    | Configuration des Paramètres Généraux de la Station de Tête                                                                             |                 |
| fx       Station de Tôte       >         IC       Configuration des modules       >         IC       Configuration des services TV       >         IC       Gastion Firmware       #         IC       Langue       >         IC       Sortir       Image: Configuration des services TV | SectorButcher du Sile Mei de Parses Actàs Internet Pars Banug de la Configuration Adresie moi de gassa Confirmar anouveau moi de parses |                 |
| Copyright 2018<br>BUZH - n Velatia.commerry                                                                                                    | Sauvegarder                                                                                                    |                 |

Suivez les instructions affichées sur l'écran pour réaliser le changement de code (introduire le mot de passe ancien, écrivez le nouveau et confirmez le mot de passe nouveau). Finalement, appuyez sur le bouton Sauvegarder.

# 4.1.2.3 Accès internet

Si vous souhaitez accéder à la station de tête à travers internet, vous devez paramétrer au préalable les données de connectivité de la station de tête. Pour cela, sélectionnez l'onglet Accès Internet.

|                                                 |                                                         |                                                           |                       |                | smartexperience    |  |  |
|-------------------------------------------------|---------------------------------------------------------|-----------------------------------------------------------|-----------------------|----------------|--------------------|--|--|
| Menu                                            | Configuration des Paramètres Généraux de la Station de  | nfiguration des Paramètres Généraux de la Station de Téte |                       |                |                    |  |  |
| Station de Tête     O Configuration des modules | Identification du Site Mot de Passe Accès Internet Pays | Backup de la Configura                                    | ation                 |                | ( T Reserved and ) |  |  |
| Configuration des services TV                   | Interface                                               | Diffusion (RJ45)                                          |                       | Contrôle (USB) |                    |  |  |
| In Langue                                       | Utiliser DHCP pour la résolution d'adresse              |                                                           |                       |                |                    |  |  |
| O Sortir                                        | Adresse IP                                              | 10.1.58.15                                                | (x0x.x0x.x0x)         | 10.1.23.34     | (x006.2000.2006)   |  |  |
| Convright 2018                                  | Masque de sous-réseau                                   | 255.255.255.0                                             | (300.300.300.300)     | 255.255.255.0  | (2006.2006.2006)   |  |  |
| KUSI - a Velatia company                        | Passerelle par défaut                                   | 10.1.58.1                                                 | (3001.3001.3001.3001) | 10.1.23.1      | (2006.2006.2006)   |  |  |
|                                                 | Serveur DNS primaire                                    | 8.8.8.8                                                   | (3001.3001.3001.3001) | 8.8.8.8        | (300-300-300-300)  |  |  |
|                                                 | Serveur DNS secondaire                                  | 8.8.4.4                                                   | (3006.3006.3006.3007) | 8.8.4.4        | (xox.xox.xox.xox)  |  |  |
|                                                 | Sauvegarder                                             |                                                           |                       |                |                    |  |  |

Sur cette fenêtre vous pourrez paramétrer le port de streaming et le port de contrôle.

Sélectionnez l'option Utiliser DHCP pour attribuer l'adresse IP si la configuration de réseau va être fournie automatiquement par un serveur DHCP. Dans le cas contraire, démarquez cette option et introduisez manuellement les paramètres (Adresse IP, Masque de sous-réseau, Pasarelle par défaut, Serveur DNS primaire, Serveur DNS secondaire). Consultez la personne en charge du réseau pour obtenir ces paramètres. Appuyez sur le bouton Sauvegarder pour sauvegarder les changements.

# 4.1.2.4 Pays

Pour paramétrer l'heure locale et personnaliser certains paramètres associés aux normes du pays concret (LCN, NIT, etc.) sélectionnez l'onglet Pays.

|                                                                          |                                                         | <b>smart</b> experience                                                           |
|--------------------------------------------------------------------------|---------------------------------------------------------|-----------------------------------------------------------------------------------|
| Menu                                                                     | Configuration des Paramètres Généraux de la Station de  | Tête                                                                              |
|                                                                          | Identification du Site Mot de Passe Accès Internet Pays | Backup de la Configuration                                                        |
| Configuration des services TV     Gestion Firmware     Langue     Sortir | Date/Heure Actuelle<br>Pays<br>Fuseau Horaire           | 12.04.07.04.2019 (Farce * (Excention a) (Excention a) (Excention a) (Excention a) |
| Copyright 2018<br>IKUSI - a Velatia company                              | Sauvegarder                                             |                                                                                   |

Sur cette fenêtre vous pourrez sélectionner la date et l'heure actuelle, la fuseau horaire et le pays où la station de tête est installée. Pour sauvegarder les changements appuyez sur le bouton Sauvegarder.

#### 4.1.2.5 Backup de la configuration

L'onglet <u>Backup de la Configuration</u> s'utilise pour télécharger ou charger une copie de la configuration complète de la station de tête. On pourra ainsi répliquer la configuration d'une station de tête sur une autre (ou sur la même, dans le cas où une manipulation erronée provoquerait un état non désiré).

|                                                    |                                                          | <b>smart</b> experience      |
|----------------------------------------------------|----------------------------------------------------------|------------------------------|
| Menu                                               | Configuration des Paramètres Généraux de la Station de T | Této                         |
| station de Tête     configuration des modules      | Identification du Site Mot de Passe Accès Internet Pays  | Backup de la Configuration   |
| Configuration des services TV     Section Firmware | Télécharger Backup                                       | Téléctarger                  |
| P Langue >                                         | Appliquer Backup                                         | Ajouter un fichier de backup |

Pour télécharger un fichier avec la configuration actuelle de la station de tête, appuyez sur le bouton Télécharger

Pour appliquer une configuration stockée au préalable, choisissez d'abord le fichier en appuyant sur le bouton Ajouter un fichier de backup.

|                                                    |                                                         | smartexperience              |
|----------------------------------------------------|---------------------------------------------------------|------------------------------|
| Menu                                               | Configuration des Paramètres Généraux de la Station de  | Tête                         |
| Station de Tête     O Configuration des modules    | Identification du Site Mot de Passe Accès Internet Pays | Backup de la Configuration   |
| Configuration des services TV     Section Firmware | Télécharger Backup                                      | Télécharger                  |
| ► Langue ><br>O Sortir                             | Appliquer Backup                                        | Ajouter un fichier de backup |
| Copyright 2018<br>(KUSI - a Velatia company        |                                                         |                              |
|                                                    | ConfigurationReport_03042019_121150.zp                  |                              |

Appuyez ensuite sur le bouton <u>Charger</u>. Un message s'affichera indiquant que la configuration est en cours d'application. Au bout de quelques secondes, la configuration sera appliquée et le navigateur nous redirigera vers l'écran d'Identification du site.

|                                                    |                                                             | smartexperience                                                      |  |  |  |  |
|----------------------------------------------------|-------------------------------------------------------------|----------------------------------------------------------------------|--|--|--|--|
| Menu                                               | Configuration des Paramètres Généraux de la Station de Tête |                                                                      |  |  |  |  |
| Station de Téte     Station des modules            | Identification du Site Mot de Passe Accès Internet Pays     | Backup de la Configuration                                           |  |  |  |  |
| Configuration des services TV     Sestion Firmware | Station Nom/Identifiant                                     | HTI Headend Test                                                     |  |  |  |  |
| ≈ Langue ><br>Ø Sortir                             | Localisation                                                | Ikusi HQ<br>Exemple: Pazeo Miramon 170, 20014 San Sebastian,<br>Spin |  |  |  |  |
| Copyright 2018<br>(KUSI - a Velatia company)       | Date d'Installation                                         | 21-03-2019                                                           |  |  |  |  |
|                                                    | Sauvegarder                                                 |                                                                      |  |  |  |  |

# 4.1.3 Rapport d'installation

L'option Rapport d'installation (Station de Tête →Rapport d'installation) montre regroupée toute l'information de la station de tête. Vous pourrez y trouver :

- Information sur alarmes, le cas échéant.
- La description de l'installation.
- Les données relatives à la langue, la date, l'heure et le pays.
- L'information relative à la connectivité IP.
- La configuration de la LNB et Multiswitch.
- La composition de la station de tête.
- Information importante sur chaque module, telle que numéro de série, version de sw, version de hw, température ou temps écoulé depuis la dernière mise en marche.

- Information relative aux entrées RF de chaque module, telle que standard, fréquence, état, puissance de signal ou qualité de signal.
- Information des sorties RF de chaque module, telle que standard, fréquence, espace disponible ou nombre de services.
- Information sur les sorties MPTS de chaque module, telle que l'adresse et le port MPTS, l'adresse IP et le port de destination, groupe SAP ou bitrate.
- Information sur les services RF, MPTS et SPTS que traite chaque module.

| pport géi            | néral de l'installati                   | ion         |                  |                      |               |                      |                        |  |  |  |
|----------------------|-----------------------------------------|-------------|------------------|----------------------|---------------|----------------------|------------------------|--|--|--|
| STATION/SITE         |                                         |             |                  |                      |               |                      |                        |  |  |  |
| NON LOCALISTICM DATE |                                         |             |                  |                      |               |                      |                        |  |  |  |
| HTI Head             | end Test Ikusi HQ                       | 21-03-0     | 2019             |                      |               |                      |                        |  |  |  |
|                      |                                         |             |                  |                      |               |                      |                        |  |  |  |
| PAYS/L               | ANGUE                                   |             |                  | _                    |               |                      |                        |  |  |  |
| LANGUE               | PAYS DATE                               | HEURE       | FUSEAU HORAI     | æ                    |               |                      |                        |  |  |  |
| Français             | France 03-04-20                         | 12:13       | Europe/Paris     |                      |               |                      |                        |  |  |  |
|                      |                                         |             |                  |                      |               |                      |                        |  |  |  |
| LNB CO               | ONFIGURÉS                               |             |                  |                      |               |                      |                        |  |  |  |
| LNB 1                |                                         |             |                  |                      |               |                      |                        |  |  |  |
| Type                 | LNB                                     |             | LNB Universel    |                      |               |                      |                        |  |  |  |
| Nom                  |                                         |             | LNB 1            |                      |               |                      |                        |  |  |  |
| Satell               | ite<br>Cotollite                        |             | Intelsat 907 (27 | .5W)                 |               |                      |                        |  |  |  |
| Erénu                | e satellite<br>ience Basse de l'Oscilla | ateur Local | 9750 MHz         |                      |               |                      |                        |  |  |  |
| Fréqu                | ence Haute de l'Oscilla                 | teur Local  | 10600 MHz        |                      |               |                      |                        |  |  |  |
|                      |                                         |             |                  |                      |               |                      |                        |  |  |  |
|                      |                                         |             |                  |                      |               |                      |                        |  |  |  |
| CONFI                | GURATION MU                             | JEHSWI      | ICH              |                      |               |                      |                        |  |  |  |
| POSITION             | NOM DE L'ENTRÉE DU M                    | ULTISWITCH  | SATELLITE        | BANDE SATELLITE      | POLARITÉ      | FRÉQUENCE OL         |                        |  |  |  |
| 1                    | Astra (19.2E) VL                        |             | Astra (19.2E)    | Bande Ku             | Verticale     | 9750 Mhz             |                        |  |  |  |
| 2                    | Astra (19.2E) HL                        |             | Astra (19.2E)    | Bande Ku<br>Bande Ku | Horizontal    | 9750 Mhz             |                        |  |  |  |
| 4                    | Astra (19.2E) VH                        |             | Astra (19.2E)    | Bande Ku             | Horizontal    | 10600 Mhz            |                        |  |  |  |
|                      |                                         |             |                  |                      |               |                      |                        |  |  |  |
|                      |                                         |             | <u>`</u>         |                      |               |                      |                        |  |  |  |
| CONFI                | GURATION DE                             | L'ACCI      | ES INTERN        | IE I                 |               |                      |                        |  |  |  |
| INTERFACE            | MODE /                                  | ADRESSE IP  | MASQUE DE SOUS-  | RÉSEAU PASSEREL      | LE PAR DÉFAUT | SERVEUR DNS PRIMAIRE | SERVEUR DNS SECONDAIRE |  |  |  |
| Diffusion            | (RJ45) IP Fixe                          | 10.1.58.15  | 255.255.255.0    | 10.1.58.             | 1             | 8.8.8.8              | 8.8.4.4                |  |  |  |
| Contrôle             | (USB) IP Fixe                           | 10.1.23.34  | 255.255.255.0    | 10.1.23.             | 1             | 8.8.8.8              | 8.8.4.4                |  |  |  |

En outre, en cas de présence de modules CAM, vous pourrez intervenir comme suit depuis cette fenêtre sur ces CAM :

- Interface MMI : en appuyant sur le bouton "Ouvrir Session" d'une CAM concrète, vous accéderez au menu MMI de la CAM, à travers duquel vous pourrez voir d'autres données fournies par la CAM et la smartcard.
- Redémarrer le module CI: en appuyant sur le bouton "Redémarrer" d'une CAM précise, cette dernière redémarrera.

# 4.2 Configuration des modules

Ce menu permet de configurer les entrées que l'on souhaite recevoir et les porteuses de sortie que l'on souhaite transmettre.

# 4.2.1 Entrées

Pour configurer les entrées que vous souhaitez recevoir, sélectionnez Configuration des modules → Entrées. Une fenêtre comme la suivante s'ouvrira :

|                                                                                                    |     |                                    |                      |                       |                    |                   |                    |                    | sm                 | artexpei          | rience |
|----------------------------------------------------------------------------------------------------|-----|------------------------------------|----------------------|-----------------------|--------------------|-------------------|--------------------|--------------------|--------------------|-------------------|--------|
| Menu                                                                                                    | Cor | nfiguration des e                  | ntrées de la station | de tête               |                    |                   |                    |                    |                    |                   |        |
| Station de Téle > > > Configuration des modules > > Configuration des envices TV > > Sestion Firmware = > > > > > > > > > > > > > > > > > > | ] [ | Entrões RF LNE<br>BASE 1<br>SLOT 1 | Muttowitch           |                       |                    |                   |                    |                    |                    |                   |        |
|                                                                                                    |     | SLOT 2                             | Mode d'Entrée RF     | Entrées Indépendantes | v                  |                   | PARAMÈTRES GÉNÉRAI | JX DE L'ENTRÉE RF  |                    |                   |        |
|                                                                                                    |     |                                    | E                    | (TRÉE 1               | Ð                  | ITRÉE 2           | entrée 3 entrée 4  |                    |                    |                   |        |
|                                                                                                    |     |                                    |                      | 1                     |                    |                   |                    |                    |                    | 2                 |        |
|                                                                                                    |     |                                    | État                 | ON                    | État               | ON                | État               | ON                 | État               | ON                |        |
|                                                                                                    |     |                                    | Standard             | DVB-S/S2              | Standard           | DV8-S/S2          | Standard           | DVB-S/S2           | Standard           | DVB-8/92          |        |
|                                                                                                    |     |                                    | Frèquence            | 1256 MHz              | Frèquence          | 1256 MHz          | Fréquence          | 1256 MHz           | Frèquence          | 1256 MHz          |        |
|                                                                                                    |     |                                    | Satellite/Polarité   | Astra (19.2E) VH      | Satellite/Polarité | Astra (19.2E) VH  | Satellite/Polarité | Astra (19.2E) VH   | Satellite/Polarité | Astra (19.2E) VH  |        |
|                                                                                                    |     |                                    | Fréquence SAT        | 11856 MHz             | Fréquence SAT      | 11856 MHz         | Fréquence SAT      | 11856 MHz          | Fréquence SAT      | 11856 MHz         |        |
|                                                                                                    |     |                                    | Statut               | Synchronisé att       | Statut             | Synchronisé "     | Statut             | Synchronisé all    | Statut             | Synchronisé util  |        |
|                                                                                                    |     |                                    | Montrer les p        | aramètres avancés     | Montrer les p      | aramètres avancés | Montrer les        | paramètres avancés | Montrer les pa     | aramètres avancés |        |
|                                                                                                    |     |                                    |                      |                       |                    |                   |                    |                    |                    |                   |        |
|                                                                                                    |     | SLOT 3                             |                      |                       |                    |                   |                    |                    |                    |                   |        |
|                                                                                                    |     |                                    |                      |                       |                    |                   |                    |                    |                    |                   |        |
|                                                                                                    |     |                                    |                      |                       |                    |                   |                    |                    |                    |                   |        |
|                                                                                                    |     | SLOT 4                             |                      |                       |                    |                   |                    |                    |                    |                   |        |
|                                                                                                    |     | SLOT 4                             |                      |                       |                    |                   |                    |                    |                    |                   |        |
|                                                                                                    |     | SLOT 4                             |                      |                       |                    |                   |                    |                    |                    |                   |        |

Trois onglets s'affichent sur cette fenêtre : Entrées RF, LNB et Multiswitch. Les deux dernières (LNB et Multiswitch) permettent de décrire les sources de signal utilisées. La première (Entrées RF) s'utilise pour paramétrer les entrées de chacun des modules. Vous trouverez ci-après la description détaillée de chacun des onglets.

# 4.2.1.1 LNB

L'onglet LNB permet de décrire les LNB qui se connectent directement à la station de tête (sans passer par un multiswitch). Si vous appuyez sur cet onglet un écran comme celui qui suit s'affichera :

|                                                                                                    | smart experience                                 |
|----------------------------------------------------------------------------------------------------|--------------------------------------------------|
| Menu                                                                                                   | Configuration des entrrées de la station de tête |
| Station de Tête     Configuration des modules     Se Configuration des ervices TV     Gestion Firmware | Entries NF Lub Mutanto                           |
| Langue     Sortir      Copyright 2018                                                                  | Apdra rine Noonaau LNB                           |

Pour décrire une LNB, appuyez sur le bouton <u>Ajouter une Nouvelle LNB</u>. Une fenêtre s'affichera depuis laquelle vous pourrez paramétrer les paramètres suivants :

- Type LNB : permet de sélectionner le type de LNB utilisé. Vous pouvez choisir entre LNB Universal, Quad, Twin ou Quattro.
- Nom : permet de nommer le LNB. Ce nom s'affichera sur la liste de sources de signal disponibles lors du paramétrage de l'entrée RF.
- Satellite: permet d'identifier le satellite que reçoit le LNB.
- Bande Satellite : permet de sélectionner la bande de satellite utilisée (C, Ku, Ka)

- Nombre de bandes (uniquement sur des signaux de bande Ku) permet d'indiquer si on utilise deux bandes (Basse et Haute) ou une bande unique.
- (uniquement sur des signaux de bande C et Ka) : permet d'indiquer le type de polarisation utilisée (Linéaire, Circulaire Gauche-Droite ou Circulaire Droite-Gauche).
- Fréquence Basse de l'Oscillateur Local (uniquement dans le cas de deux bandes) : permet d'introduire la valeur de la fréquence de l'oscillateur local pour la bande basse.
- Fréquence Haute de l'Oscillateur Local (uniquement dans le cas de deux bandes) : permet d'introduire la valeur de la fréquence de l'oscillateur local pour la bande haute.
- Fréquence de l'Oscillateur Local (excepté dans le cas de deux bandes) : permet d'introduire la valeur de la fréquence de l'oscillateur local.

Une fois décrite la LNB, appuyez sur le bouton "Sauvegarder". Sur l'onglet de LNB s'affichera :

|                                                                                                    |                                                                                                    |                                                                                | smartexperience |
|----------------------------------------------------------------------------------------------------|----------------------------------------------------------------------------------------------------|--------------------------------------------------------------------------------|-----------------|
| Menu                                                                                                    | Configuration des entrées de la station de                                                                                                    | tête                                                                           |                 |
| State on Table     Configuration de santolas     Configuration de santolas     Configuration de santolas     Configuration de santolas     Configuration de santolas     Configuration de la configuration     Configuration     Configuration     Configuration     Configuration     Configuration     Configuration     Configuration | Entries 87 UN Wullmohn<br>Liste de UN<br>Mader un Nooreau, UN<br>Mader un Nooreau, UN<br>Type LIN<br>Type LIN<br>Salatilis<br>Bann<br>Salatilis<br>Trigenoro Bane de Tracitation Local<br>Trigenoro Bane de Tracitation Local | LNB Quad<br>LNB 1<br>Hetesat 807 (27 SW)<br>Bande Ku<br>9750 Mitz<br>10000 NHz |                 |

Ajoutez autant de LNB que nécessaires. Vous pourrez à tout moment éditer une LNB concrète en appuyant sur 🗾 ou l'effacer en appuyant sur 📷 .

# 4.2.1.2 Multiswitch

L'onglet Multiswitch permet de décrire le multiswitch utilisé pour la distribution de signal d'entrée (s'il y en a). Si vous appuyez sur cet onglet un écran comme le suivant s'affichera :

|                                                                                             |    |                |                   |                 |               |   |                |               |         | sm     | <b>art</b> experience          |
|---------------------------------------------------------------------------------------------|----|----------------|-------------------|-----------------|---------------|---|----------------|---------------|---------|--------|--------------------------------|
| Menu                                                                                        | C  | onfiguration d | es entrées de la  | station de tête |               |   |                |               |         |        |                                |
| Station de Tête     O     Configuration des modules     O     Configuration des services TV | ſ  | Entrões RF     | LNB Multiswitch   | 1               |               |   |                |               |         |        |                                |
| Gestion Firmware                                                                            |    | MULTISWITC     | CH                |                 |               |   |                |               |         |        |                                |
| Sortir                                                                                      |    | Nombre d'en    | trées Multiswitch |                 | 4             | • |                |               |         |        |                                |
| Copyright 2018<br>BUSI - a Velatia comeany                                                  |    | DISEQC A       |                   |                 |               |   | (Astra (19.2E) | •             |         |        |                                |
|                                                                                             | U. | POS.           | TENSION           | TONALITÉ        | SATELUTE      |   | BANDE SATELUTE | POLARITÉ      | FRÉQUER | ICE OL | NOM DE L'ENTRÉE DU MULTISWITCH |
|                                                                                             | U. | 1              | 13V               | 0Khz            | Astra (19.2E) | ٠ | Bande Ku 🔹     | (Verticale 🔹  | 9750    | Mhz    | [Astra (19.2E) VL              |
|                                                                                             | U. | 2              | 18V               | 0Khz            | Astra (19.2E) |   | Bande Ku 🔹     | Horizontal •  | 9750    | Mhz    | Astra (19.2E) HL               |
|                                                                                             | U. | 3              | 13V               | 22Khz           | Astra (19.2E) | • | Bande Ku 🔹     | (Verticale •  | (10600  | Mhz    | Astra (19.2E) VH               |
|                                                                                             | U. | 4              | 18V               | 22Khz           | Astra (19.2E) | • | Bande Ku 🔻     | (Horizontal • | 10600   | Mhz    | Astra (19.2E) HH               |
|                                                                                             |    | Sauvegarder    | )                 |                 |               |   |                |               |         |        |                                |

Sur cet écran vous pourrez décrire le multiswitch qui est utilisé. Pour ce faire indiquez le nombre d'entrées du multiswitch. Pour chacune des entrées, définies par position et regroupées quatre par quatre, il faut identifier la polarité (Verticale ou Horizontale) et la bande où elle se trouve (Basse ou Haute). La station de tête propose un nom pour cette entrée comme une combinaison du satellite, de la polarité et de la bande. Ce nom peut être édité.

Appuyez sur le bouton Sauvegarder pour sauvegarder les changements.

# 4.2.1.3 Entrées RF

L'onglet Entrées RF permet de paramétrer chacun des récepteurs des modules HTI. Si vous appuyez sur cet onglet un écran comme le suivant s'affichera :

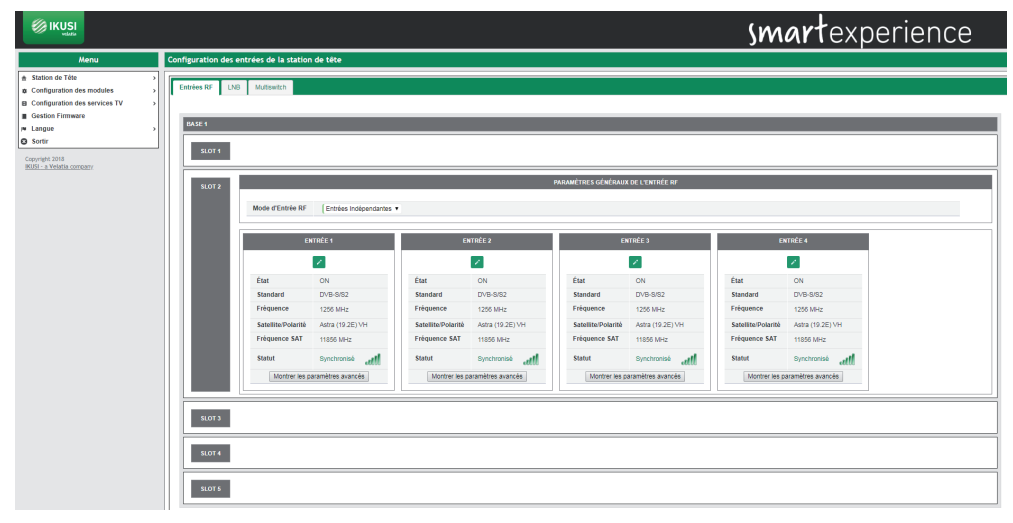

Sur l'écran apparaît affiché chaque module HTI de la station de tête indiquant sur quel slot il est inséré. Vous pourrez paramétrer sur chaque HTI le mode d'entrée RF. Si vous choisissez <u>Entrées indépendantes</u> chaque connecteur d'entrée sera indépendant et amènera le signal à un des récepteurs. Chaque connecteur devra avoir associé un câble porteur de signal. Si vous choisissez <u>Une Entrée + Boucle</u>, le signal d'entrée sera celui du connecteur 1. Ce signal sera distribué en interne aux 4 récepteurs. En outre, il pourra être amené à un module HTI voisin à travers le connecteur 2 qui fonctionnera comme boucle de signal. Utilisez pour cela les ponts coaxiaux F fournis avec l'équipement.

Pour paramétrer un récepteur concret, appuyez sur l'icône 🧨 de ce récepteur. Un écran comme le suivant s'affichera :

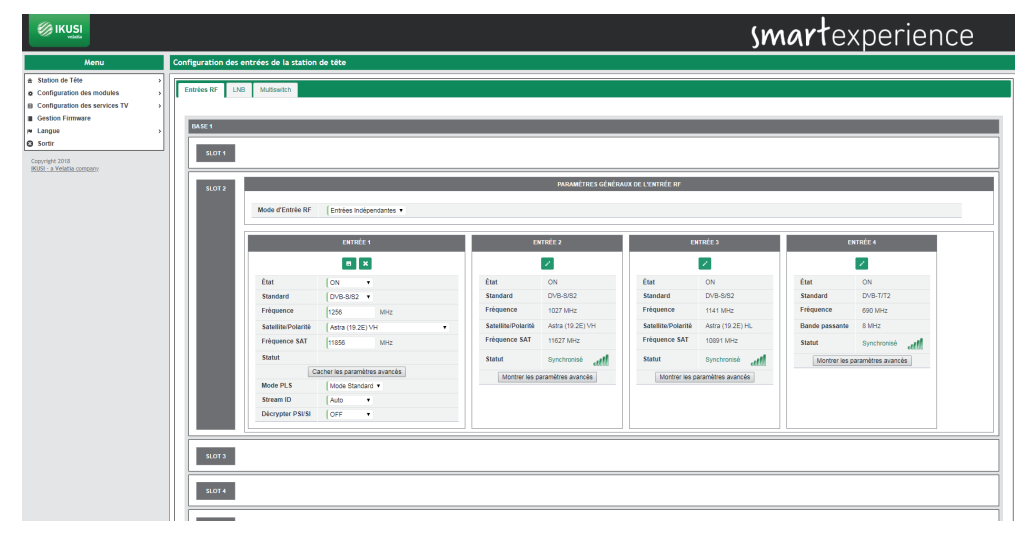

Pour chacune des entrées, vous devrez configurer si elle est active ou pas et quel est le standard de réception (DVB-S/S2 pour satellite, DVB-T/T2 pour terrestre ou DVB-C pour câble). Le reste des paramètres dépendra du standard sélectionné, de la façon suivante :

# DVB-S/S2

- Fréquence (MHz) : permet de sélectionner la fréquence intermédiaire que l'on souhaite recevoir.
- Satellite/Polarité : permet de sélectionner l'entrée du Multiswitch ou de la LNB que l'on souhaite recevoir.
- Fréquence Sat. (MHz) : permet de sélectionner la fréquence du transpondeur que l'on souhaite recevoir. En modifiant ce paramètre, la valeur du champ Fréquence s'actualise automatiquement et vice-versa.
- Paramètres avancés: Permet de montrer ou de cacher les paramètres avancés liés à la réception des signaux multistream. Ce sont les suivants :
  - □ Mode PLS : choisissez entre les modes Auto, Root ou Gold.
  - Scrambling ID : Introduire l'identifiant de scrambling lié au mode PLS choisi (n'apparait pas avec Mode PLS Auto).
  - Stream ID : Choisissez le stream concret que vous voulez recevoir dans le signal multistream
  - Décrypter PSI/SI : cela permet de décrypter les tableaux PSI/SI. Pour activer le décryptage, sélectionnez ON et introduisez le code de 16 caractères hexadécimaux avec lequel vous souhaitez décrypter les tableaux.

# DVB-T/T2

- Fréquence (MHz) : permet de sélectionner la fréquence du multiplex que l'on souhaite recevoir.
- Bande passante (MHz) : permet de sélectionner la largeur de bande du multiplex que l'on souhaite recevoir.
- Paramètres avancés: Permet de montrer ou de cacher les paramètres avancés liés à la réception des signaux DVB-T/T2. Ce sont les suivants :
  - Hiérarchie : dans des transmissions avec des hiérarchies différentes, permet de sélectionner la hiérarchie du signal que l'on souhaite recevoir.
  - Autoscan: permet d'activer ou désactiver le scanning automatique des entrées TDT en cas d'un changement sur le plan de fréquences. De cette manière, si l'Autoscan est activé, en cas de changement de fréquence sur un signal TNT réglé au préalable, le HTI perdra la fréquence et lancera un balayage des entrées à la recherche de la nouvelle fréquence du signal (identifiée avec les mêmes valeurs de TS\_ID et SID). Si l'Autoscan est désactivé et qu'un changement sur le plan de fréquences se produit, le HTI devra être paramétré à nouveau manuellement.
  - □ PLP ID : choisissez le PLP concret que vous voulez recevoir dans un signal avec des PLP multiples.

# DVB-C

- Fréquence (MHz) : permet de sélectionner la fréquence du multiplex que l'on souhaite recevoir.
- Constellation : permet de sélectionner la constellation du signal d'entrée. En cas de configuration en mode "Auto", l'équipement détectera automatiquement la constellation.
- Symbol Rate (Kbaud): permet de sélectionner le taux de symboles du multiplex que l'on souhaite recevoir.

Une fois sélectionnés les paramètres de chaque entrée, appuyez sur l'icone <a>[1]</a> pour sauvegarder les changements. Si, par contre, vous souhaitez les exclure, appuyez sur l'icone <a>[x]</a>.

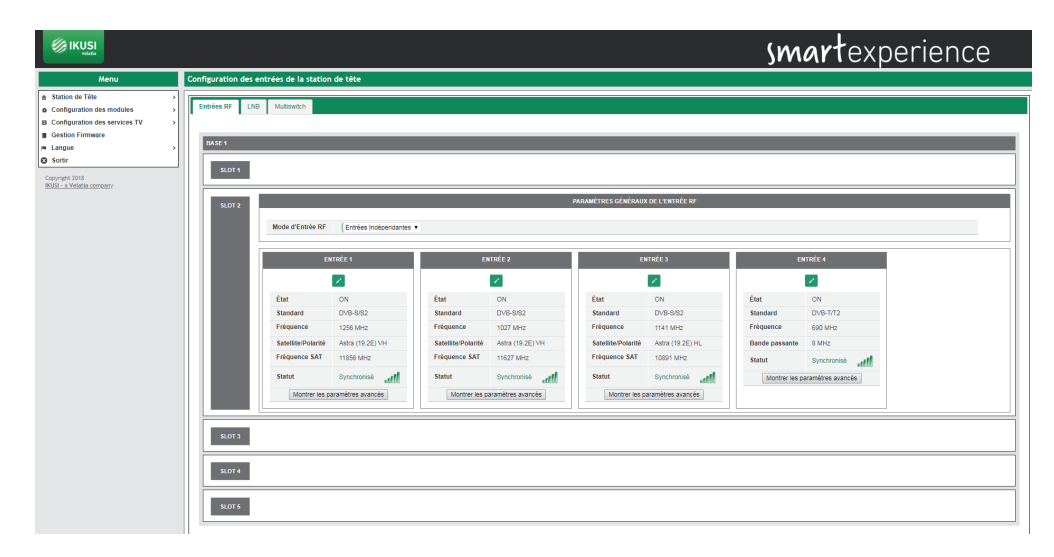

Sur chacune des entrées s'affichera l'état de syntonisation (Synchronisé ou Désynchronisé) et un icone indiquant le niveau de signal et sa qualité, où le rouge correspond à une mauvaise qualité, le jaune à une qualité moyenne et le vert de bonne qualité.

# 4.2.2 Sorties

Pour configurer les porteuses de sortie que vous souhaitez transmettre, sélectionnez Configuration des modules → Sorties. Une fenêtre comme la suivante s'ouvrira :

|                                                                                                    | smartexperience                                                                                                    |
|----------------------------------------------------------------------------------------------------|----------------------------------------------------------------------------------------------------|
| Menu                                                                                                    | Configuration des sorties de la station de tête                                                                                                    |
| Badon or Tele     Definition     Configuration dis induits     Definition     Definition     Definition     Definition     Definition     Definition     Definition     Definition     Definition     Definition | Vertex W         Confg Status DOS         Bonts P W173         Bonts P           Vertex W         Confg Status DOS         Bonts P W173         Bonts P           Vertex W         Confg Status DOS         Bonts P W173         Bonts P           Vertex W         Vertex W         Vertex W         Vertex W           Vertex W         Vertex W         Vertex W         Vertex W           Vertex W         Vertex Vertex Vertex W         Vertex Vertex Vertex W           Vertex Vertex Vert |
|                                                                                                    |                                                                                                    |

Sur cette fenêtre apparaissent quatre onglets : Sorties RF, Config. Réseau DVB, Sorties IP MPTS et Sorties IP. Ci-après vous trouverez la description détaillée de chaque onglet.

# 4.2.2.1 Sorties RF

L'onglet Sorties RF permet de configurer chacune des quatre porteuses de sorties que l'on souhaite transmettre. Pour ce faire, il faut tout d'abord configurer le Mode de Sortie du Module comme 4 RF+ 4 MPTS. Par défaut, ce paramètre est sur 64 SPTS + 4 MPTS et, par conséquent, la sortie par défaut est IPTV. Une fois activée la sortie du module souhaité, une fenêtre comme la suivante s'affichera :

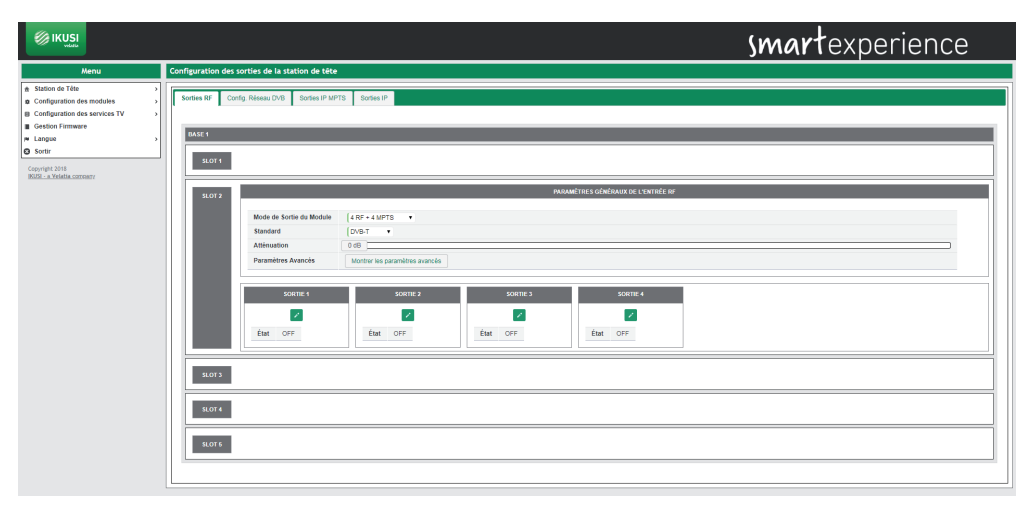

Cette fenêtre affiche la configuration des porteuses RF de sortie de chaque module. Elle est divisée en deux parties : une partie globale associée au module et une autre partie associée à chacune des porteuses.

On sélectionnera sur la configuration globale le standard de sortie (DVB-T ou DVB- C), l'atténuation de sortie (au moyen d'une barre de déplacement) et l'option de voir ou de cacher les paramètres avancés, ainsi que le mode de sortie du module qui a déjà dû être paramétré comme 4RF + 4 MPTS pour générer une sortie en mode RF.

NOTE : Si vous souhaitez générer une sortie en mode IPTV et éteindre la sortie RF, vous devrez configurer le mode de sortie du module comme 64 SPTS + 4 MPTS.

Sur la configuration associée aux porteuses de sortie les quatre sorties de chaque HTI sont affichées. Pour en configurer une, sélectionnez l'icône associée à cette sortie.

|                                  |                                                                                                    |                                                                                                    |                                                                                                    |                                                                                                    |                                                                                                    | smartexperience                                                                                                    |
|----------------------------------|----------------------------------------------------------------------------------------------------|----------------------------------------------------------------------------------------------------|----------------------------------------------------------------------------------------------------|----------------------------------------------------------------------------------------------------|----------------------------------------------------------------------------------------------------|----------------------------------------------------------------------------------------------------|
| Configuration des sor            | ties de la station de                                                                                                    | tête                                                                                                    |                                                                                                    |                                                                                                    |                                                                                                    |                                                                                                    |
| Sorties RF Config. BASE 1 SLOT 1 | Réseau DVB Sorties                                                                                                    | IP MPTS S                                                                                                    | Sorties IP                                                                                                    |                                                                                                    |                                                                                                    |                                                                                                    |
| 5LOT 2                           | Mode de Sortie du Mod<br>Standard<br>Atténuation<br>Paramètres Avancés                                                                                    | lule (4 RF<br>(DVB<br>0 dB<br>Cacl                                                                                                    | + 4 MPTS<br>-T •<br>her les paramètr                                                                                                    | •<br>es avancés                                                                                                    | PARAMÊTRES GÊNÊRAUX                                                                                                    | ar (a transfe ar                                                                                                    |
|                                  | so                                                                                                    | RTIE 1                                                                                                    |                                                                                                    | SORTIE 2                                                                                                    | SORTIE 3                                                                                                    | SORTE 4                                                                                                    |
|                                  |                                                                                                    | ×                                                                                                    |                                                                                                    | 1                                                                                                    | 1                                                                                                    |                                                                                                    |
|                                  | Ètat<br>Fréquence<br>ONID<br>TSID<br>Mode OFDM<br>Bande passante<br>Intervalle de Garde<br>Constellation<br>Code Rase<br>Débit Max.<br>C.N.Min. Théorique | ON<br>474<br>1<br>21<br>8K<br>8 MHz<br>1/32<br>64 QAM<br>7/8<br>31.67 Mbps<br>20.1 dB                                                                                                    | <ul> <li>MHz</li> <li>MHz</li> <li></li> <li>&lt;</li></ul>                                                                                                    | East OPF                                                                                                    | Eut OFF                                                                                                    | fat off                                                                                                    |
|                                  | Configuration des son<br>Remo V Config<br>UNIX<br>SCOTT                                                                                                   | Configuration des sections de la station des<br>Sections de Config Filosola D/D Sections<br>EXECT<br>EXECT<br>EXECT<br>EXECT 2<br>Moder de Sonte du Bord<br>Statismartion<br>Paraméters Austricé<br>Color D<br>Statismartion<br>Paraméters Austricé<br>Color D<br>Statismartion<br>Paraméters Austricé<br>Color D<br>Statismartion<br>Statismartion<br>Paraméters Austricé<br>Color D<br>Statismartion<br>Statismartion<br>Statismar | Configuration des sorties de la station de Léte<br>Sectes IV Config Néeseu 2010 Sociale IV-MPTS 1<br>Note 1<br>SECT 1<br>SECT 2<br>Mode de Serie du Mobile<br>Futuratives Avancés Config<br>Futuratives Avancés Config<br>Etat Config<br>Fréquence Config<br>Etat Config<br>Fréquence Config<br>Etat Config<br>Fréquence Config<br>Etat Config<br>Etat Config<br>Fréquence Config<br>Etat Config<br>Etat | Configuration des sorties de la station de Lete<br>Tortes Vir Config Réseux (Volt Sortes P MPTs Sortes P<br>UNIT UNIT UNIT (Config Réseux (Volt Sortes P MPTs Sortes P)<br>UNIT UNIT (Config Réseux (Volt Sortes P) MPTs Sortes P)<br>UNIT UNIT (Config Réseux (Volt Sortes P) MPTs Sortes P)<br>UNIT (Config Réseux (Volt Sortes P) MPTs Sortes P)<br>UNIT (Config Réseux (Volt Sortes P) P)<br>UNIT (Config Réseux (Volt Sortes P) P)<br>UNIT (Config Réseux (Volt Sortes P) P)<br>UNIT (Config Réseux (Volt Sortes P) P)<br>UNIT (Config Réseux (Volt Sortes P) P)<br>UNIT (Config Réseux (Volt Sortes P) P)<br>UNIT (Config Réseux (Volt Sortes P) P)<br>UNIT (Config Réseux (Volt Sorte | Configuration des sorties de la station de tête<br>Tortes 10° Config Réleau (XNE Sorties IP MPTS Sorties IP<br>Total I<br>Sorties IP<br>Statistica<br>Statistica<br>Face-des Astacks<br>Califor in grandings aurocis<br>Total I<br>Face-des Astacks<br>Sorties I<br>Sorties I<br>Sort | Configuration des sorties de la station de bête<br>Sortes 60         Config Réseul (CH)         Sortes 10 <sup>1</sup> Sortes 61 <sup>1</sup> Config Réseul (CH)         Sortes 10 <sup>1</sup> Sortes 61 <sup>1</sup> Sortes 61 <sup>1</sup> Statistication         (CA) 7 <sup>1</sup> Sortes 61 <sup>1</sup> Statistication         (CA) 7 <sup>1</sup> Sortes 61 <sup>1</sup> Statistication         (CA) 7 <sup>1</sup> Sortes 61 <sup>1</sup> Statistication         (CA) 7 <sup>1</sup> Sortes 61 <sup>1</sup> Statistication         (CA) 7 <sup>1</sup> Sortes 61 <sup>1</sup> Statistication         (CA) 7 <sup>1</sup> Sortes 61 <sup>1</sup> Statistication         (CA) 7 <sup>1</sup> Sortes 7 <sup>1</sup> Statistication         (CA) 7 <sup>1</sup> Sortes 7 <sup>1</sup> Statistication         (CA) 7 <sup>1</sup> Sortes 7 <sup>1</sup> Statistication         (CA) 7 <sup>1</sup> Sortes 7 <sup>1</sup> Statistication         (CA) 7 <sup>1</sup> Sortes 7 <sup>1</sup> Statistication |

Pour activer une porteuse sélectionnez État ON. Dans le cas contraire, sélectionnez OFF. Le reste de paramètres à configurer dépendra du standard sélectionné, de la manière suivante :

# DVB-T

- Fréquence (MHz) : permet de sélectionner la valeur de la fréquence de la porteuse que l'on souhaite générer.
- ONID: permet de sélectionner la valeur de Original Network Identifier qui sera signalée sur le multiplex généré.
- TSID: permet de sélectionner la valeur de Transport Stream Identifier qui sera signalé sur le multiplex généré.
- Mode OFDM: permet de sélectionner le nombre de sous-porteuses de la porteuse OFDM de sortie que l'on souhaite générer ( 2K ou 8K).
- Bande passante (MHz): permet de sélectionner la largeur de bande de la porteuse que l'on souhaite générer. Choisissez entre 6MHz, 7MHz et 8MHz.
- Intervalle de Garde : permet de sélectionner l'intervalle de garde de la porteuse de sortie que l'on souhaite générer. Choisissez entre 1/4, 1/8, 1/16 y 1/32.
- Constellation : permet de sélectionner la constellation de chacune des sous-porteuses de la porteuse OFDM de sortie. Choisissez entre QPSK, 16QAM et 64QAM.
- Code Rate: permet de sélectionner la valeur du taux de code convolutionnel utilisée comme protection face à des erreurs. Choisissez entre 1/2, 2/3, 3/4, 5/6 y 7/8.

#### DVB-C

- Fréquence (MHz) : permet de sélectionner la valeur de la fréquence de la porteuse de sortie que l'on souhaite générer.
- ONID: permet de sélectionner la valeur de Original Network Identifier qui sera signalée sur le multiplex généré.
- TSID: permet de sélectionner la valeur de Transport Stream Identifier qui sera signalée sur le multiplex généré.
- Symbol Rate : permet de sélectionner le taux de symboles de la porteuse de sortie que l'on souhaite générer.
- Constellation : permet de sélectionner la constellation de la porteuse de sortie. Choisissez entre 16QAM, 32QAM, 64QAM, 128QAM, 256QAM.

Une fois sélectionnés les paramètres de chaque porteuse de sortie, appuyez sur l'icône x pour sauvegarder les changements. Cependant, si vous souhaitez les refuser appuyez sur l'icône.

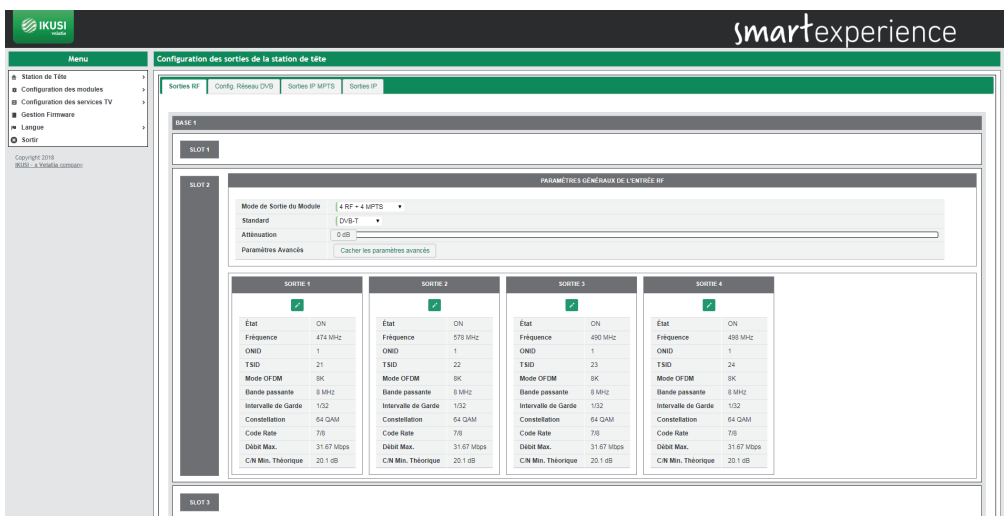

A titre d'information, sur chacune des sorties s'afficheront les données suivantes :

- Débit Max. (Mbps) : c'est la capacité de la porteuse à transporter de l'information, en Mbps.
- C/N Min. Théorique (dB) : c'est la valeur de C/N minimale que doit avoir le signal sur le point de réception pour pouvoir la démoduler sans bits erronés.

Les deux données sont théoriques et ne dépendent que des paramètres de modulation sélectionnés.

# 4.2.2.2 Config. Réseau DVB

L'onglet Config. Réseau DVB permet de configurer les paramètres associés au tableau NIT. Si vous appuyez sur l'onglet Config. Réseau DVB une fenêtre comme la suivante s'affichera.

|                                                                                                    |                                                                          | smartexperience                             |
|----------------------------------------------------------------------------------------------------|--------------------------------------------------------------------------|---------------------------------------------|
| Menu                                                                                                 | Configuration des sorties de la station de tête                          |                                             |
| Station de Tête     Configuration des modules     Configuration des services TV     Section Firmware | Sorties RF Config. Réseau DVB Sorties IP MPTS Sorties<br>Réseau DVB      | 9                                           |
| ₩ Langue →<br>Ø Sortir                                                                               | Nom du Réseau<br>NID                                                     | [т/нп<br>[t                                 |
| Copyright 2018<br>(KUSE - a Veletia corrowry                                                         | ONID<br>Générer un Descripteur de Liste de Services                      | (1<br>  Describe •                          |
|                                                                                                    | Format du descripteur LCN<br>Sources pour la génération de NIT en sortie | Europe (EACEM) (Ne pass lister lea NT dembe |
|                                                                                                    | Télécharger les tables DVB SI en sortie<br>Etat NIT / SDT                | Teknager                                    |
|                                                                                                    | Sauvegarder                                                              |                                             |

Sur cette fenêtre vous pourrez configurer les paramètres suivants :

- Nom du Réseau : c'est le nom du réseau qui sera signalé sur le tableau NIT.
- NID: c'est la valeur du Network Identifier qui sera signalée sur le tableau NIT.
- ONID: c'est la valeur de l'Original Network Identifier qui sera signalée pour toutes les porteuses sur le tableau NIT.
- Générer un Descripteur de Liste de Services : Si vous ne souhaitez pas envoyer le service\_list\_descriptor, sélectionnez désactivée. En cas contraire, un service\_list\_descriptor sera incorporé au tableau NIT avec l'information sur les services transmis par la station de tête.
- Format du descripteur LCN: si vous ne souhaitez pas envoyer LCN, sélectionnez Désactivée. En cas contraire, sélectionnez le mode LCN utilisé par les postes de télévision de l'installation.

- Sources pour la génération de NIT de sortie : permet de choisir la méthode de génération de NIT en cas de présence de plusieurs NIT à l'entrée. L'utilisateur pourra choisir entre trois options :
  - Ne pas utiliser les NIT d'entrée : la station de tête générera un NIT depuis zéro, à partir des fréquences de sortie sélectionnées, les services de sortie et les LCN sélectionnées.
  - □ Fusionner les NIT d'entrée : la station de tête générera un nouveau NIT en tenant compte des décodeurs des tableaux NIT des signaux d'entrée.
  - □ Utilisez une seule NIT d'entrée : la station de tête générera un nouveau NIT en utilisant les décodeurs d'un tableau NIT concret de l'entrée.
- Version NIT de sortie : si vous sélectionnez Auto, la version du tableau NIT sera générée automatiquement par la station de tête et augmentera de 1 à chaque changement. Si vous sélectionnez la Version Fixe, l'utilisateur pourra introduire la version signalée au tableau NIT. Cette version se maintiendra fixe, indépendamment de possibles changements qui modifient le tableau NIT.

Pour sauvegarder les paramètres sélectionnés, appuyez sur le bouton <u>Sauvegarder</u>. De même, vous pouvez télécharger les tableaux NIT, SDT et TDT sur votre ordinateur en appuyant sur le bouton Télécharger. Finalement, le champ État NIT/SDT indiquera si l'insertion de tableaux est correcte ou pas.

# 4.2.2.3 Sorties MPTS

L'onglet Sorties MPTS permet de configurer chacun des quatre flux qui peuvent se transmettre.

NOTE : Les sorties MPTS sont toujours disponibles, indépendamment du fait que le mode sélectionné soit 4 RF + 4 MPTS ou 64 SPTS + 4 MPTS.

| En appuyant sur l'onglet Sor | orties MPTS une fenêtre c | omme la suivante s'affichera : |
|------------------------------|---------------------------|--------------------------------|
|------------------------------|---------------------------|--------------------------------|

|                                                                                                    | <b>smart</b> experience                                                                                                    |
|----------------------------------------------------------------------------------------------------|----------------------------------------------------------------------------------------------------|
| Conjunto de Téle     Conjunto de modele     Conjunto de modelee     Conjunto de modelee     Conjunto de model | Configuration des sorties de la station de bée<br>Tories d'antières d'antitation de bée<br>Tories d'antitée d'antitée d'antitée d'antitée<br>Sortie d'antitée d'antitée d'antitée<br>Sortie d'antitée d'antitée d'antitée<br>Sortie d'antitée d'antitée d'antitée<br>Sortie d'antitée d'antitée<br>Sortie d'antitée d'antitée<br>Sortie d'antitée d'antitée<br>Sortie d'antitée d'antitée<br>Sortie d'antitée d'antitée<br>Sortie d'antitée d'antitée<br>Sortie d'antitée<br>Sortie d' |
|                                                                                                    | 8073           5074           5075                                                                                                    |

Sur cette fenêtre s'affiche la configuration des flux MPTS de sortie de chaque module. Cette configuration se divise en deux parties : une partie globale associée au module et une autre associée à chacun des flux MPTS.

Vous sélectionnerez sur la configuration globale le mode de sortie du module (4 RF + 4 MPTS ou 64 SPTS + 4 MPTS), l'adresse IP d'origine des flux MPTS, le port IP d'origine des flux MPTS et l'option de voir ou de cacher les paramètres avancés.

Sur la configuration associée aux flux MPTS de sortie, les quatre sorties de chaque HTI sont montrées. Pour en configurer une, sélectionnez l'icône 🗾 associée à cette sortie.

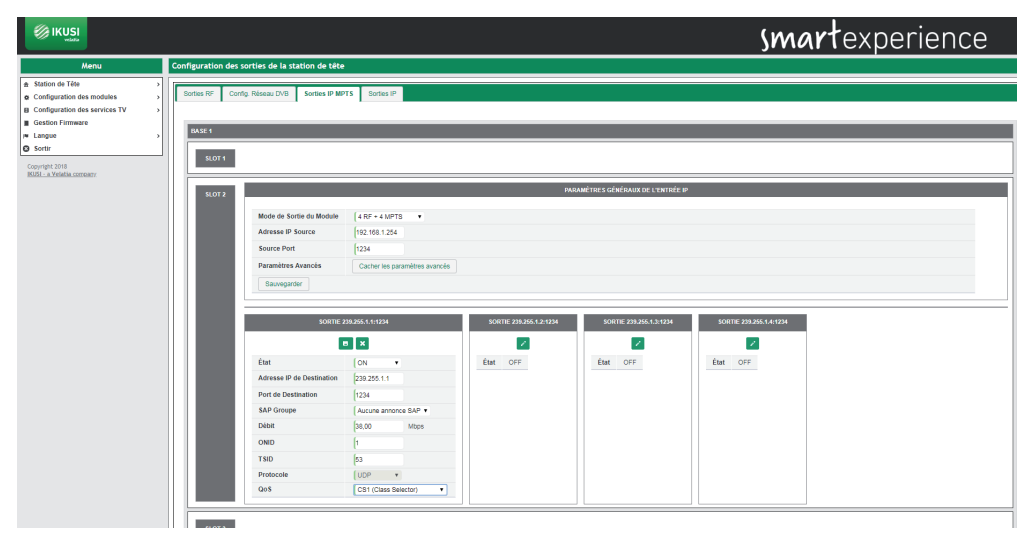

Pour activer une sortie sélectionnez État ON. En cas contraire, sélectionnez OFF.

Le reste des paramètres à configurer seront les suivants :

- Adresse IP de Destination : permet de sélectionner l'adresse IP multicast à laquelle les paquets MPTS seront envoyés.
- Port de Destination : permet de sélectionner le port IP auquel les paquets MPTS seront envoyés.
- SAP Groupe : permet de sélectionner le groupe SAP qui annoncera les services du flux MPTS. Si vous ne souhaitez pas inclure des annonces SAP pour ce flux MPTS, sélectionnez Aucune annonce SAP. Dans le cas contraire, choisissez un groupe SAP de la liste déroulante. Les groupes SAP auront été définis au préalable sur l'onglet Sorties IP.
- Débit : permet de configurer le débit du flux MPTS.
- ONID : permet de sélectionner la valeur de Original Network Identifier qui sera signalée sur le flux MPTS généré.
- TSID : permet de sélectionner la valeur de Transport Stream Identifier qui sera signalée sur le flux MPTS généré.
- Protocole : indique le protocole de transport utilisé (actuellement UDP).
- QoS : permet de configurer la valeur de Qualité de Service (QoS) qui figurera sur les paquets MPTS pour permette leur priorisation par l'électronique de réseau.

Une fois choisis les paramètres de chacune des porteuses de sortie, appuyez sur l'icône 🗖 pour sauvegarder les changements. Si vous souhaitez les retirer appuyez sur l'icône 🔀.

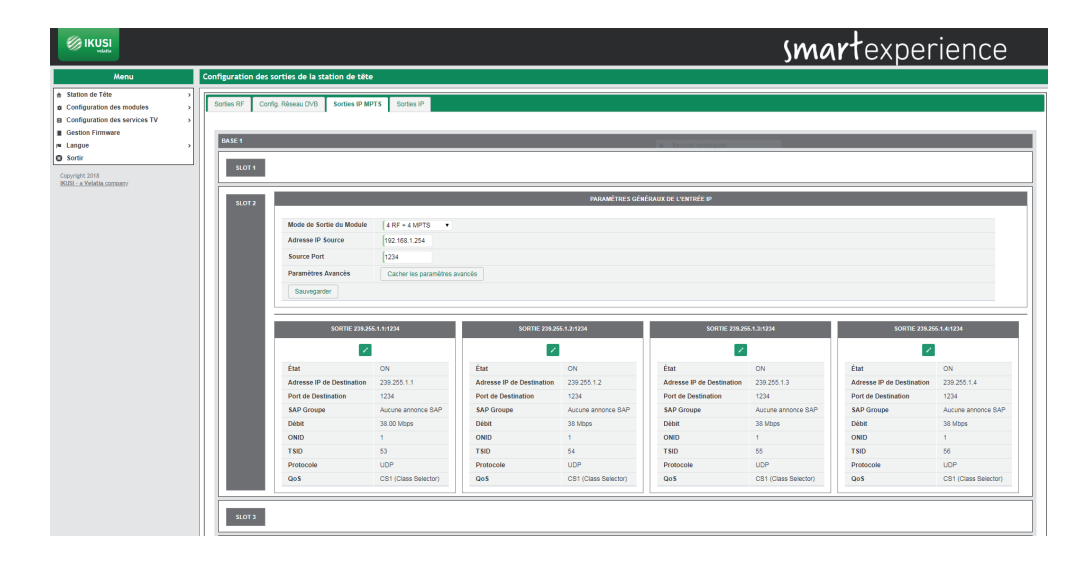

# 4.2.2.4 Sorties IP

L'onglet Sorties IP permet de configurer des paramètres généraux relatifs à la sortie IP, tels que le TTL des paquets IP ou les groupes SAP.

Si vous appuyez sur l'onglet Sorties IP, une fenêtre comme la suivante s'affichera :

|                                                                                                    |                                                                                        |                                       | smartexperience |
|----------------------------------------------------------------------------------------------------|----------------------------------------------------------------------------------------|---------------------------------------|-----------------|
| Menu                                                                                                  | Configuration des sorties de la station de tête                                        |                                       |                 |
| Estation de Téte     Configuration des modules     Configuration des services TV     Gestion Firmware | Sortes RF Config. Réseau DVB Sortes IP MPTS Sortes<br>Configuration IP globale         | (P)                                   |                 |
| Copyright 2018                                                                                        | TTL (Time-To-Live) Configuration SAP                                                   | þ                                     |                 |
| INCOL - A VENETA COTTORY                                                                              | Service SAP actif<br>URL/Adresse IP de l'Hôte d'Origine<br>Nom d'Utilisateur d'Origine | (Activé) •<br>(102-168-1.201<br>(RUSI |                 |
|                                                                                                    | Intervalle d'Annonce<br>Gestion de groupe SAP                                          | 6 secondes Work de caloure            |                 |
|                                                                                                    | Sauvogarder                                                                            |                                       |                 |

Cette configuration est divisée en deux parties : l'une d'elles associée à la Configuration IP globale et l'autre associée à la Configuration SAP.

La Configuration IP globale permet de modifier la valeur de TTL (Time-To-Live) qui sera incluse aux paquets multicast.

La Configuration SAP permet de définir les groupes SAP qui seront annoncés dans les paquets multicast. Les paramètres à configurer seront les suivants :

- Service SAP actif : Sélectionnez Activée si vous souhaitez envoyer des messages SAP. Dans le cas contraire, sélectionnez Désactivée.
- URL/Adresse IP de l'Hôte d'Origine : c'est l'URL ou l'adresse IP de l'équipement origine des streams de TV/Radio. Cette donnée est utilisée par les récepteurs multicast à titre d'information.
- Nom d'Utilisateur d'Origine : c'est le nom du réseau qui génère les streams de TV/Radio. Cette donnée est utilisée par les récepteurs multicast à titre d'information.
- Intervalle d'Annonce : permet de configurer l'intervalle de temps en secondes entre deux annonces SAP.

Gestion de groupe SAP : permet de créer des groupes SAP en leur donnant un nom. Si vous souhaitez créer un groupe SAP additionnel, appuyez sur l'icône . Si vous souhaitez effacer un groupe SAP de ceux existants, appuyez sur l'icône associée.

Une fois choisis les paramètres de sortie IP souhaités, appuyez sur le bouton Sauvegarder pour sauvegarder les changements.

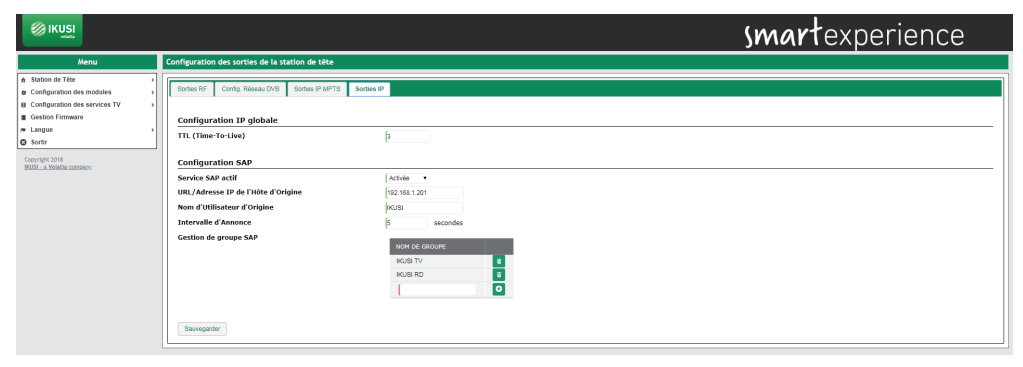

# 4.3 Configuration de services TV

Le menu Configuration de services TV permet de sélectionner les services qui vont être transmis, soit en mode RF, SPTS soit MPTS. Chaque mode peut avoir une liste de services différente. Pour qu'un équipement transmette des services sous un mode concret, ce mode doit être activé au paramètre Mode Sortie du Module dans la Configuration des Modules → Sorties.

Ci après vous trouverez détaillée la configuration de services pour chacun des trois modes de sortie.

# 4.3.1 Configuration des Services RF

A travers le menu Configuration de Services RF vous pourrez sélectionner les services que vous souhaitez recevoir et sur quelle porteuse de sortie ils seront émis. Vous pourrez aussi personnaliser ces services en leur changeant le nom, en bloquant certains streams ou en éditant la valeur du LCN.

Pour accéder à ce menu, sélectionnez Configuration des services TV → Configuration des Services RF. Une fenêtre comme la suivante s'ouvrira :

|                                                                                 |                      |                                           |                                |           |               | sn                        | nartexp | perience |
|---------------------------------------------------------------------------------|----------------------|-------------------------------------------|--------------------------------|-----------|---------------|---------------------------|---------|----------|
| Menu                                                                            | Gestion des services | pour les sorties RF de la station de tête |                                |           |               |                           |         |          |
| Station de Tête     Configuration des modules     Configuration des services TV |                      | lon de défart<br>1                        | TYPES DE FLUX BLOQU<br>Données | 8         | TYPES DE FLUX | DÉCRIPTÉS AUTOMATIQUEMENT |         |          |
| Langue                                                                          | Liste de services    | Slot 1 Slot 2 Slot 3 Slot 4 Slot 5        |                                |           |               |                           |         |          |
| Copyright 2018<br>BKUSI - a Velatia corroany                                    | LCN<br>Sauvegarder   | NOM DU SERVICE                            | SD                             | DÉCRIPTER | PIDS          | MODULE                    | ENTRÉE  | SORTIE   |

Cette fenêtre est composée de plusieurs onglets, un pour chaque slot de la station de tête et un autre portant la liste complète de services émis par la station de tête.

Pour ajouter des services sur un des modules, appuyez sur l'onglet du slot qui lui est associé. Une fenêtre comme la suivante s'ouvrira :

|                                                                                                    |                                                                                                    |                                                                                                    |                         | smar                         | <b>t</b> experience |
|----------------------------------------------------------------------------------------------------|----------------------------------------------------------------------------------------------------|----------------------------------------------------------------------------------------------------|-------------------------|------------------------------|---------------------|
| Menu                                                                                                    | Gestion des services pour les sorties RF de la station de tête                                                                                                    |                                                                                                    |                         |                              |                     |
| Manu           Statuto de 198           B Statuto de 198           Configuration des modules           Configuration des services 17 V           G statuto de 198           Lange           O sorte           Organgel 2018           Milde La Ytigdina constance | Gestion des services pour les sorties BF de la station de bite<br>(col et dévuer<br>7<br>Liste de services<br>Services<br>Serv | nnes te Ause Buogué.<br>Connées<br>E Connee e<br>E Connee e<br>E Connee e Connee e Connee<br>Conne e Connee e Annee<br>Conne e Connee e Annee<br>Conne e Connee e Annee | Annue Anna 3364 Annue A | ANTIQUATIQUEURIN<br>Southe 3 | some «              |
| 1994/2012 23 Mindoo & Joseph 1994                                                                                                    | VICLAND              ①             0                                                                                                    |                                                                                                    |                         |                              |                     |

Cette fenêtre affichera à gauche quatre menus déroulants, et à droite quatre autres, un pour chacune des sorties. Pour les fermer, appuyez sur l'icône 🔺. Pour les déployer, appuyez sur l'icône 🔽.

Sur chaque dépliant de gauche une liste s'affichera portant tous les services disponibles sur cette entrée.

Sur cette liste les services codés seront identifiés par l'icône 🔐, les radios par l'icône 🏬 et les services de données par l'icône 🕎.

NOTE : Dans certains cas, la liste de services s'affiche vide ce qui signifie que le système ne les a pas encore détectés. Appuyez sur l'icône opur recharger la liste de services.

Sélectionnez le service que vous souhaitez ajouter et appuyez sur l'icône . Une fenêtre comme la suivante s'affichera :

# 8206 - M6 BOUTIQUE

| Entrée                           | Entrée 1: DVB-S/S2 11856 MHz V         |
|----------------------------------|----------------------------------------|
| Service d'entrée                 | 8206 - M6 BOUTIQUE - 10.29 Mbps 🔹 🔻    |
| Sortie                           | Sortie 1: DVB-T 474 MHz - 31.51 Mbps 🔻 |
| Service de sortie à modifier     | Créer un nouveau service 🔻             |
| Sélectionner CAM pour Décryptage | Ne pas Décrypter                       |
| Langues Autorisées               | Toutes les langues 🔻                   |

Sauvegarder

Sur cette fenêtre vous pourrez :

- Sélectionner la porteuse de sortie à laquelle vous allez ajouter le service.
- Choisir entre créer un nouveau service ou réutiliser l'espace et la signalisation d'un espace qui existe déjà sur la sortie.
- Sélectionner la CAM qui se chargera de décoder le service ou de le transmettre sans déchiffrer.
- Limiter la langue du service à une seule ou les laisser toutes passer.

Une fois réalisés les changements désirés, appuyez sur le bouton Sauvegarder. Le service s'affichera sur la sortie choisie.

|                                                                                                    |                                                                                                    |                                                                                                    | sm                                              | <b>art</b> experience |
|----------------------------------------------------------------------------------------------------|----------------------------------------------------------------------------------------------------|----------------------------------------------------------------------------------------------------|-------------------------------------------------|-----------------------|
| Menu                                                                                                    | Gestion des services pour les sorties RF de la station de tête                                                                                                    |                                                                                                    |                                                 |                       |
| Station de Téte     Configuration des modules     Configuration des services TV     Gestion Firmware     Langue     Sortir | Lon de Sékant<br>1<br>Liste de services Salet 3 Stel 2 Stel 3 Sole 4 Sole 5                                                                                                    | Trifes de Ruix eloqués<br>Dornées                                                                             | THES DE FLUX DÉCRIPTÉS AUTOWATIQUEMENT<br>Aucun |                       |
| Connectable<br>Refer Laborate antener                                                                                      | ON 1         ON 2           ON 5 501         C 4           Imm Short 1 States and<br>Imm Short 1 States and<br>Imm Shor | Some 1<br>Some 2<br>Me Boomak<br>Some 2 - ton sec<br>Some 3 - son sec<br>Some 3 - son sec<br>Some 3 - son sec | SORE2 SORE3                                     | SOTE A                |

Répétez le processus pour tous les services que vous souhaitez ajouter.

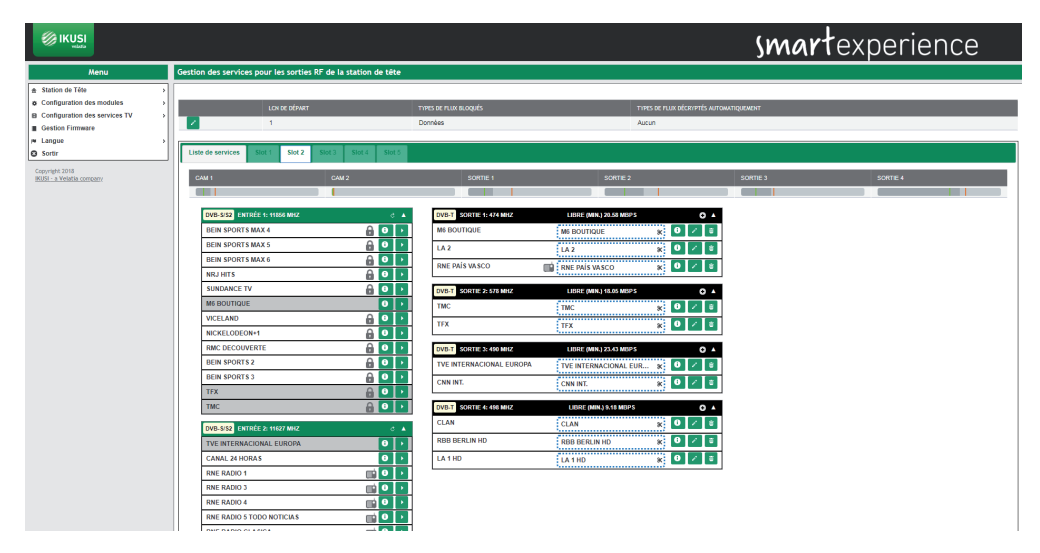

Les stations de tête HTI offrent aussi l'option de préconfigurer des chaînes de réserve (services vides) qui permettent d'augmenter la liste de chaînes à l'avenir sans avoir à lancer un nouveau scannage des postes de télévision.

Pour créer un service vide, appuyez sur l'icône 💽 sur la sortie où vous souhaitez créer la chaîne de réserve. Une fenêtre comme la suivante s'affichera :

| Ajouter des nouveaux services en sortie |                                        |  |  |  |
|-----------------------------------------|----------------------------------------|--|--|--|
| Action à réaliser                       | Créer un service vide                  |  |  |  |
| Sortie                                  | Sortie 2: DVB-T 578 MHz - 17.58 Mbps 🔻 |  |  |  |
| Nom du service à appliquer              | TV HOTEL 1                             |  |  |  |
| Service de sortie à modifier            | Créer un nouveau service V             |  |  |  |
| Sélectionner CAM pour Décryptage        | Ne pas Décrypter                       |  |  |  |
| Langues Autorisées                      | Toutes les langues ▼                   |  |  |  |

Introduisez le nom que vous souhaitez assigner au service (sur l'exemple, TV HOTEL 1), la CAM qui s'utilisera pour décoder et la configuration de langues qu'il aura puis appuyez sur le bouton Sauvegarder.

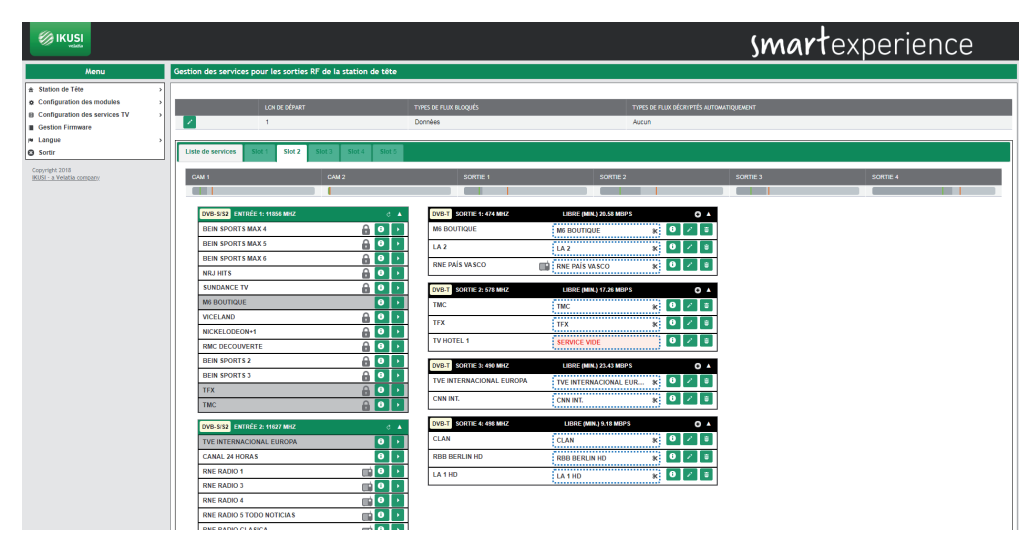

Lorsque vous lancez un scannage sur les postes de télévision, ceux-ci stockent en mémoire tous les services, y compris ceux qui sont vides. Ces derniers pourront être utilisés à l'avenir pour transporter de nouveaux contenus, sans qu'il ne faille relancer un scannage des postes. De la même manière les stations de tête HTI permettent de remplacer le contenu d'un service existant par un autre sans avoir à scanner de nouveau les postes TV.

Pour ajouter du contenu à un service vide ou remplacer le contenu d'un service existant, appuyez sur l'icône 🖍 associée à ce service. Une fenêtre comme la suivante s'affichera :

| 10352 - TV HOTEL 1               | ×                                       |
|----------------------------------|-----------------------------------------|
| Action à réaliser                | Sélectionnez un service d'entrée        |
| Entrée                           | Entrée 3: DVB-S/S2 10891 MHz V          |
| Service d'entrée                 | 10354 - MDR Thüringen HD - 16.40 Mbps 🔻 |
| Sortie                           | Sortie 2: DVB-T 578 MHz - 16.78 Mbps 🔻  |
| Sélectionner CAM pour Décryptage | Ne pas Décrypter                        |
| Langues Autorisées               | Toutes les langues V                    |
|                                  | Sauvegarder                             |

Sélectionnez l'entrée de laquelle le service va être extrait. Sur le déroulant Service Entrée sélectionnez le nouveau contenu qui sera transporté par le service déjà scanné sur les postes TV. Sélectionnez aussi avec quelle CAM il sera décodé et quelle configuration de langues il aura. Une fois modifiée la configuration du service, appuyez sur Sauvegarder.

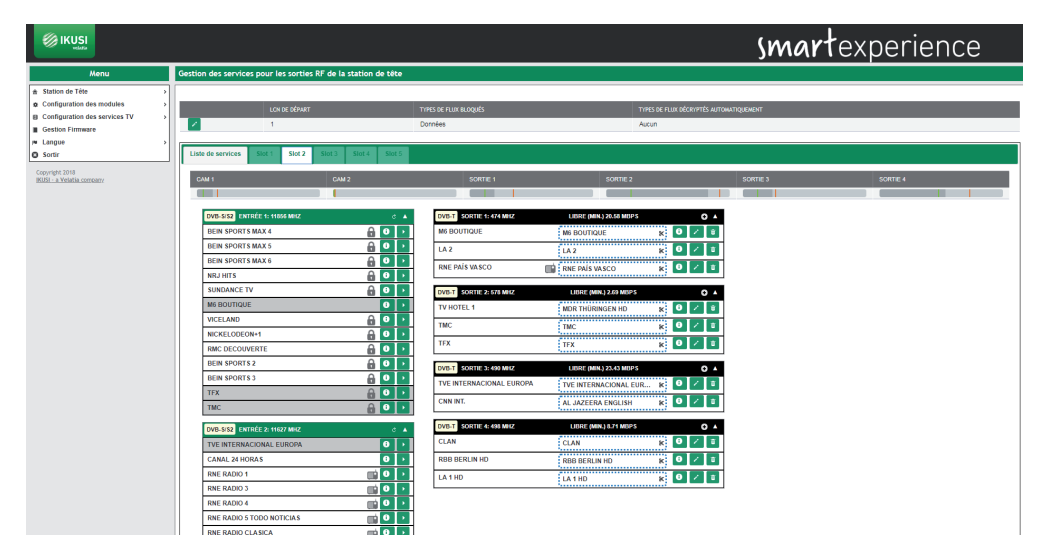

Sur l'exemple précédent, le service MDR THÜRIGEN HD a été ajouté à l'espace du service vide TV HOTEL 1 et le contenu du service CNN INT a été remplacé par le service AL JAZEERA ENGLISH.

Finalement, on peut ajouter à la liste de sortie un service qui n'est pas actuellement en émission (par exemple, des services qui s'émettent la nuit). Pour ce faire, appuyez sur l'icône 💽 sur la sortie à laquelle vous souhaitez transporter ce service et choisissez "Créer un service d'entrée personalisée" sur la liste déroulante "Action à réaliser".

| Ajouter des nouveaux services en so | ortie                                    |
|-------------------------------------|------------------------------------------|
| Action à réaliser                   | Créer un service d'entrée personnalisé 🔻 |
| Entrée                              | Entrée 1: DVB-S/S2 11856 MHz 🔻           |
| SID d'origine                       | 10354                                    |
| Sortie                              | Sortie 4: DVB-T 498 MHz - 8.71 Mbps 🔻    |
| Nom du service à appliquer          | MOVIES HD                                |
| Service de sortie à modifier        | Créer un nouveau service 🔻               |
| Sélectionner CAM pour Décryptage    | Ne pas Décrypter 🔹                       |
| Langues Autorisées                  | Toutes les langues ▼                     |

Indiquez de quelle entrée le service sera extrait, quel est son SID (Service Identifier), sur quelle sortie il sera transmis, quel nom sera assigné au service, avec quelle CAM il sera décodé et quelle configuration de langues il aura. Pour sauvegarder les changements, appuyez sur le bouton Sauvegarder.

|                                                                                                    |                                                                                                    |                                                                                                    |                                                                                                    | smar      | experience |
|----------------------------------------------------------------------------------------------------|----------------------------------------------------------------------------------------------------|----------------------------------------------------------------------------------------------------|----------------------------------------------------------------------------------------------------|-----------|------------|
| Menu                                                                                                    | Gestion des services pour les sorties RF de la station de tête                                                                                                    |                                                                                                    |                                                                                                    |           |            |
| Station de Téle     Station de modules     Configuration des modules     Configuration des services TV     Settor immere     Langue     Sofir | CONDECTIONNET                                                                                                    | hipes de fluix elloqués<br>Données                                                                                                    | าาจะร อง กแหวงไรหางาร์ร มากงหม<br>Aucun                                                                                                    | тадиянаят |            |
| KUSI - a Velatia corroany.                                                                                                    | CAM 1 CAM 2                                                                                                    | SORTIE 1                                                                                                    | SORTIE 2                                                                                                    | SORTIE 3  | SORTIE 4   |
|                                                                                                    | DVS-502         C ■ (100 Mb2         0           BUS SPORTS BAX 4         0         0         1           BUS SPORTS BAX 5         0         0         1           BUS SPORTS BAX 5         0         0         1           BUS SPORTS BAX 5         0         0         1           BUS SPORTS BAX 5         0         0         1           NULLETS         0         0         1           MORANCE TV         0         0         1           MCKLLARD         0         0         1           MCKLEDGEON+1         0         0         1           MCKLEDGEON+1         0         0         1           MCKLEDGEON+1         0         0         1           MCKLEDGEON+1         0         0         1           MCKLEDGEON+1         0         0         1           MCKLEDGEON+1         0         0         1           MCKLEDGEON+1         0         0         1           MCKLEDGEON+1         0         0         1           MCKLEDGEON+1         0         0         1           MCKLEDGEON+1         0         0         1           MCM MORTS 3< | VOID 1         SOUTH IS AT MAKE           MR ROWTOOLE         MR           LA 2         MR           WAS 1         SOUTH AS AN MAKE           VOID 1         TO           TYK         TYK           VOID 1         SOUTH AS AN MAKE           VOID 1         TOK           TYK         TYK           VOID 1         SOUTH AS AN MAKE           VOID 1         SOUTH AS AN MAKE           VOID 1         SOUTH AS AN MAKE | LINE (MA) 37.0 Marsh         0           (M. 2007/000)         2         2           (A.2)         0         2         2           (A.2)         0         2         2           (M.4)         0         2         2           (M.4)         0         2         2           (M.4)         0         2         2           (M.6)         100/0005/10         2         2           (M.6)         100/0005/10         2         2           (M.6)         100/0005/10         2         2           (M.6)         100/0005/10         2         2           (M.6)         100/0005/10         2         2           (M.6)         100/0005/10         2         2           (M.6)         100/0005/10         2         2           (M.6)         100/0005/10         2         2         2           (M.6)         100/0005/10         2         2         2           (M.6)         100/0005/10         2         2         2           (M.6)         100/0005/10         2         2         2           (M.6)         100/0005/10         2         2 <td< td=""><td></td><td></td></td<> |           |            |
|                                                                                                    | DVB-5/52     ENTRÉE 2: 11627 MHZ     C       TVE INTERNACIONAL EUROPA     0                                                                                                    | CLAN                                                                                                    | CLAN K 0 Z 0                                                                                                    |           |            |
|                                                                                                    | CANAL 24 HORAS                                                                                                    | RBB BERLIN HD                                                                                                    | RBB BERLIN HD 😿 🔍 🗉                                                                                                    |           |            |
|                                                                                                    | RNE RADIO 1                                                                                                    | LA 1 HD                                                                                                    | LA1HD K 🛛 Z 🗉                                                                                                    |           |            |
|                                                                                                    | RNE RADIO 4                                                                                                    | MOVIES HD                                                                                                    | MOVIES HD K 🔍 🖉                                                                                                    |           |            |
|                                                                                                    | RNE RADIO 5 TODO NOTICIAS                                                                                                    |                                                                                                    |                                                                                                    |           |            |
|                                                                                                    | PNE PADIO CLASICA CIÓ D                                                                                                    |                                                                                                    |                                                                                                    |           |            |

Le service manuel introduit s'affichera rehaussé sur fond rose qui deviendra blanc dès que le service sera disponible à l'entrée.

En plus d'ajouter des services vous pouvez réaliser sur ce même onglet les actions suivantes :

• Obtenir de l'information du service d'entrée. En appuyant sur l'icône ① au service d'entrée une fenêtre s'ouvrira donnant de l'information sur le nom, SID, entrée d'origine, sur si le service est ouvert ou codé et sur le bitrate de pic détecté jusqu'au moment.

| Nom du Service d'Entrée | M6 BOUTIQUE |
|-------------------------|-------------|
| SID d'Origine           | 8206        |
| Entrée d'Origine        | 1           |
| Crypté/Gratuit          | libre       |
| Débit Maximum           | 10.29 Mbps  |

Fermer

• Obtenir de l'information sur le service de sortie. En appuyant sur l'icône ① une fenêtre s'ouvrira sur le service de sortie avec de l'information sur le nom, le SID, l'entrée d'origine, LCN, CAM utilisée pour décoder et sur les langues permises.

Fermer

# 8213 - TMC

| Nom du Service d'Entrée  | TMC                  |
|--------------------------|----------------------|
| Nom du Service de Sortie | TMC                  |
| SID d'Origine            | 8213                 |
| SID de Sortie            | 8213                 |
| Entrée d'Origine         | 1                    |
| LCN                      | 4                    |
| CAM Sélectionné          | CAM 1 - CANAL+ Nagra |
| Langues Autorisées       | Toutes les langues   |
|                          |                      |

• Eliminer le contenu d'un service. En appuyant sur l'icône 🤾 , vous éliminerez le contenu du service actuel qui deviendra un service vide.

- Eliminer un service de la grille de sortie. En appuyant sur l'icône 💼 , vous éliminerez complètement le service de la liste de sortie.
- Obtenir de l'information sur l'occupation de chacune des CAM, Sur la partie supérieure apparaît une barre indiquant l'occupation actuelle de chacune des CAM (en gris), l'occupation minimale (en vert) et l'occupation maximale (en rouge) Si vous passez la souris au-dessus de la barre une fenêtre s'ouvrira affichant cette information en pourcentage et Mbps, en plus de données sur le nombre de ressources utilisées par rapport au maximum offert par la CAM.

|                                                                                                    |                                                                                                    |                                                                                            |                                                                                                    | smar    | texperience |
|----------------------------------------------------------------------------------------------------|----------------------------------------------------------------------------------------------------|--------------------------------------------------------------------------------------------|----------------------------------------------------------------------------------------------------|---------|-------------|
| Menu                                                                                                    | Gestion des services pour les sorties RF de la station de tête                                                                                                    |                                                                                            |                                                                                                    |         |             |
| Station de Tête     Configuration des modules     Configuration des modules     Gotifiguration des services TV     Gestion Firmware     for Lange     Sortir | Lonio (Mart<br>1<br>Lute de services Stat 1 Stat 2 Stat 2 Stat 2 Stat 2 Stat 2                                                                                                    | TYPES DE FLUX BLOQUÉS<br>Données                                                           | TYPES DE FLUX DÉCRIPTÉS AUTOMAT<br>Aucun                                                                                                    | QUEMENT |             |
| Comple 202<br>Bore - a Yorkin concerner                                                                                                    | CM1         CM2           UPUE         I           UPUE         I | 601151 601151 101150 101150 101150 101150 101150 10115 10115 10115 10115 10115 1011 101 10 | Lots Multiple         0         0           Million Multiple         0         0         0           Million Multiple         0         0         0         0           Million Multiple         0         0         0         0         0           Million Multiple         0         0         0         0         0         0         0         0         0         0         0         0         0         0         0         0         0         0         0         0         0         0         0         0         0         0         0         0         0         0         0         0         0         0         0         0         0         0         0         0         0         0         0         0         0         0         0         0         0         0         0         0         0         0         0         0         0         0         0         0         0         0         0         0         0         0         0         0         0         0         0         0         0         0         0         0         0         0         0         0 |         | some 4      |

• Obtenir de l'information sur l'occupation d'une des porteuses de sortie. Sur la partie supérieure apparaît une barre indiquant l'occupation actuelle de la porteuse (en gris), l'occupation minimale (en vert) et l'occupation maximale (en rouge). Si vous passez la souris au-dessus de la barre une fenêtre s'ouvrira affichant cette information en pourcentage et Mbps.

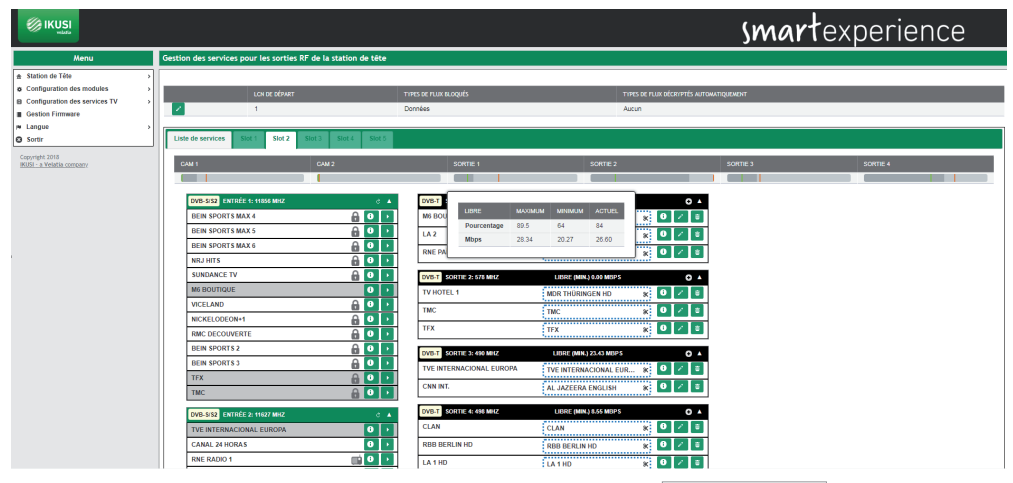

Pour voir le résultat final de la liste de services, sélectionnez l'onglet Liste de Services. Une fenêtre comme la suivante s'affichera:

| Menu                                                                                                    | Gestion des ser | rvices pour les sorties RF de la station de tê | te                        |                                   |      |                                              |                                  |                            |
|----------------------------------------------------------------------------------------------------|-----------------|------------------------------------------------|---------------------------|-----------------------------------|------|----------------------------------------------|----------------------------------|----------------------------|
| Station de Téte<br>Configuration des modules<br>Configuration des services TV<br>Gestion Firmware<br>Langue |                 | len de dêpart<br>1                             | Trifes de Flux<br>Données | Trifes de Plum Rocqués<br>Domnies |      | Thes to Auto doctores Autowingswood<br>Auton |                                  |                            |
| rtir                                                                                                    | Liste de servic | es Slot 1 Slot 2 Slot 3 Slot 4 Slo             | 45                        |                                   |      |                                              |                                  |                            |
| - a Velatia company                                                                                         | LON             | NOM DU SERVICE                                 | SID                       | DÉCRYPTER                         | PIDS | MODULE                                       | ENTRÉE                           | SORTIE                     |
|                                                                                                    | 1               | M MS BOUTIQUE                                  | 8206                      | Ne pas Décrypter •                |      | Base 1 - Slot 2                              | Entrée 1 - DVB-SIS2 - 11856 MHz  | Sortie 1 - DVB-T - 474 MHz |
|                                                                                                    | P               | e La 2                                         | [96]                      | Ne pas Decrypter •                |      | Base 1 - Slot 2                              | Entree 4 - DVB-1/12 - 690 MH2    | Sorbe 1 - DVB-1 - 474 MHz  |
|                                                                                                    | 3               | RNE Pais Vasco                                 | [565                      | Ne pas Décrypter •                |      | Base 1 - Slot 2                              | Entrèe 4 - DVB-T/T2 - 690 MHz    | Sortie 1 - DVB-T - 474 MHz |
|                                                                                                    | 4               | e muc                                          | 8213                      | CAM 1 - CANAL+ Nagra •            |      | Base 1 - Slot 2                              | Entree 1 - DVB-SIS2 - 11856 MHz  | Sorbe 2 - DVB-T - 578 MHz  |
|                                                                                                    | P               | M TFX                                          | 8212                      | CAM 1 - CANAL+ Nagra +            |      | Base 1 - 5101 2                              | Entree 1 - DVB-S/S2 - 11856 MH2  | Sorbe 2 - DVB-1 - 578 MHZ  |
|                                                                                                    | 6               | M TVE INTERNACIONAL EUROPA                     | 4401                      | Ne pas Décrypter •                |      | Base 1 - Slot 2                              | Entree 2 - DVB-8/82 - 11627 MHz  | Sortie 3 - DVB-T - 490 MHz |
|                                                                                                    | V (             | CNN Int.                                       | 4422                      | Ne pas Decrypter •                | •    | Base 1 - Slot 2                              | Entree 2 - DVB-S/S2 - 11627 MHz  | Sorbe 3 - DVB-T - 490 MHz  |
|                                                                                                    | 18              | M  rbb Berlin HD                               | 10351                     | Ne pas Décrypter •                |      | Base 1 - Slot 2                              | Entrike 3 - DVB-8/82 - 10891 MHz | Sorbe 4 - DVB-T - 498 MHz  |
|                                                                                                    | 9               | La 1 HD                                        | 064                       | Ne pas Décrypter 🔹                | •    | Base 1 - Slot 2                              | Entree 4 - DVB-T/T2 - 690 MHz    | Sortle 4 - DVB-T - 498 MHz |
|                                                                                                    | [10             | Cian (                                         | [963                      | Ne pas Décrypter •                | •    | Base 1 - Slot 2                              | Entrée 4 - DVB-T/T2 - 690 MHz    | Sorbe 4 - DVB-T - 498 MHz  |
|                                                                                                    | 11              | V ITV HOTEL 1                                  | 10352                     | Ne pas Décrypter 🔹                |      | Base 1 - Slot 2                              | Entrike 3 - DVB-8/62 - 10891 MHz | Sortie 2 - DVB-T - 578 MHz |
|                                                                                                    | 12              | MOVIES HD                                      | 10354                     | Ne pas Décrypter 🔹                | •    | Base 1 - Slot 2                              | Entrée 1 - DVB-S/S2 - 11856 MHz  | Sortle 4 - DVB-T - 498 MHz |

Cette fenêtre montre une liste de tous les services générés par la station de tête. En outre, sur la partie supérieure apparaissent une série d'options de configuration globale des services.

Sur la liste de services les champs suivants apparaissent :

- LCN: est la valeur de Logical Channel Number associée au service. C'est une valeur éditable par l'utilisateur.
- NOM DU SERVICE : c'est le nom du service qui sera transféré aux postes TV. C'est une valeur éditable par l'utilisateur. Pour forcer ce nom et qu'il ne dépende pas du nom du service à l'entrée, activez le checkbox qui apparaît à gauche. Par contre, si vous souhaitez que le nom change selon le changement du nom d'entrée, laissez le checkbox désactivé.
- SID : c'est la valeur de Service Identifier associé au service. C'est une valeur éditable par l'utilisateur.
- DÉCRYPTER : permet de sélectionner quelle CAM se chargera de décoder le service ou de le transmettre sans décoder.

- PIDS : permet de modifier la gestion des streams élémentaires. Si vous appuyez sur l'icône 💿 une fenêtre s'ouvrira depuis laquelle l'utilisateur peut forcer le verrouillage d'un PID concret, de le passer à la sortie, ou de laisser la station de tête prendre la décision de le traiter ou pas.
- MODULE : indique dans quel module le service est en cours de traitement.
- ENTRÉE : indique quelle entrée reçoit le service.
- SORTIE : indique quelle porteuse de sortie est en train de transmettre le service.

Vous pourrez aussi éliminer un service quel qu'il soit en appuyant sur l'icône 🝵 associé à ce service.

Les options globales s'éditent en appuyant sur l'icône 📝 et ce sont les suivantes :

- LCN DE DÉPART : c'est la valeur à partir de laquelle la station de tête propose LCN.
- TYPES DE FLUX BLOQUÉS : indique si les streams de Télétexte, Sous-titres ou Données sont automatiquement bloqués.
- TYPES DE FLUX DÉCRYPTÉS AUTOMATIQUEMENT : indique que les streams de Télétexte, les Sous-titres ou les Données sont décodés automatiquement.

# 4.3.2 Configuration des Services IP SPTS

A travers le menu Configuration des Services IP SPTS vous pourrez sélectionner les services que vous souhaitez recevoir et sur quelle porteuse de sortie ils seront émis. Vous pourrez aussi personnaliser ces services en leur changeant le nom, en bloquant certains streams ou en les allouant à un groupe SAP.

Pour accéder à ce menu, sélectionnez Configuration des services TV  $\rightarrow$  Configuration des Services IP SPTS. Une fenêtre comme la suivante s'ouvrira :

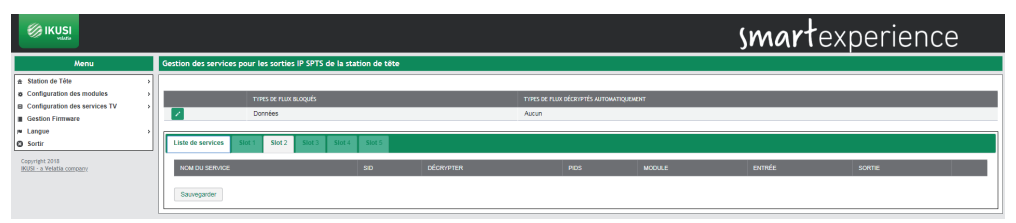

Cette fenêtre est composée de plusieurs onglets, un pour chaque slot de la station de tête et un autre portant la liste complète de services émis par la station de tête.

Pour ajouter des services sur un des modules, appuyez sur l'onglet du slot qui lui est associé. Une fenêtre comme la suivante s'ouvrira :

| <b>©</b> 1          |                               |                                                                                                    | smartexperience                                                                                     |
|---------------------|-------------------------------|----------------------------------------------------------------------------------------------------|----------------------------------------------------------------------------------------------------|
|                     | Menu                          | Gestion des services pour les sorties IP SPTS de la station de tête                                                                                                    |                                                                                                    |
| Station     Configu | n de Tête >                   |                                                                                                    |                                                                                                    |
| B Configu           | juration des services TV >    | THES DE FLUX BLOQUÉS     Données                                                                                                    | TYPES DE FULK DÉCRIPTÉS AUTOMATIQUEMENT<br>Aucun                                                    |
| M Langue            | • >                           | Liste de services Stat 1 Stat 2 Stat 3 Stat 4 Stat 5                                                                                                    |                                                                                                    |
| Copyright :         | 2018                          | CAULT CAUCITY CAUCITY | CM 7                                                                                                |
|                     |                               |                                                                                                    |                                                                                                    |
| Cett<br>app         | te fenêtre a<br>uyez sur l'io | ffichera à gauche quatre mer<br>cône 🔽. Pour les déployer, a                                                                                                    | nus déroulants, un pour chacune des éntrées. Pour les fermer,<br>appuyez sur l'icône .              |
| Sui                 | chaque de                     | blant une liste s'anichera po                                                                                                    | rtaint tous tes services disponibles sur cette entree. Sur cette                                    |
| liste               | e les service                 | es codés seront identifiés par                                                                                                    | r l'icône 💼, les radios par l'icône 📗 et les services de                                            |
| don                 | nées par l'i                  | cône 📰.                                                                                                    | —                                                                                                   |
| NOT<br>enco         | E : Dans ce<br>ore détecté    | rtains cas, la liste de service<br>s. Appuyez sur l'icône 👌 p                                                                                                    | s s'affiche vide ce qui signifie que le système ne les a pas<br>our recharger la liste de services. |
| Séle<br>suiv        | ectionnez le<br>vante s'affic | service que vous souhaitez<br>hera :                                                                                                    | ajouter et appuyez sur l'icône 🥟 . Une fenêtre comme la                                             |
| 82                  | 206 - M6 B                    | outique                                                                                                    | ×                                                                                                   |
| E                   | Entrée                        |                                                                                                    | Entrée 1: DVB-S/S2 11856 MHz 🔻                                                                      |
|                     | Service d'e                   | ntrée                                                                                                    | 8206 - M6 BOUTIQUE - 2.44 Mbps                                                                      |
|                     | Sortie                        |                                                                                                    | Ajouter une Nouvelle Sortie 🔻                                                                       |
|                     | Service de                    | sortie à modifier                                                                                                    | Créer un nouveau service 🔻                                                                          |

|         | -          |  |
|---------|------------|--|
| Langues | Autorisées |  |

Sélectionner CAM pour Décryptage

Sauvegarder

**v** |

Sur cette fenêtre vous pourrez :

• Sélectionner la CAM qui se chargera de décoder le service ou de le transmettre sans déchiffrer.

Ne pas Décrypter

Toutes les langues v

- Limiter la langue du service à une seule ou les laisser toutes passer.
- 36

Une fois réalisés les changements désirés, appuyez sur le bouton Sauvegarder. Le service s'affichera sur la adresse IP multicast choisie.

|                                                                                  |                                                                     | smartexperience                                |   |
|----------------------------------------------------------------------------------|---------------------------------------------------------------------|------------------------------------------------|---|
| Menu                                                                             | Gestion des services pour les sorties IP SPTS de la station de tête |                                                |   |
| Station de Téle     Sconfiguration des modules     Configuration des services TV | THRES OF FLUER BLOQUES Donneles                                     | Toris of Auro (Assertis Auroanteano)t<br>Accun |   |
| Gestion Firmware                                                                 | -                                                                   |                                                | _ |
| O Sortir                                                                         | Liste de services Stot 1 Stot 2 Stot 3 Stot 4 Stot 5                |                                                |   |
| Copyright 2018<br>18325 - a Velatia company                                      | CAM 1                                                               | см2                                            |   |
|                                                                                  | DVB-SIS2 ENTRÉE 1: 11556 MH2 C A                                    |                                                |   |
|                                                                                  | BEIN SPORTS MAX 5                                                   |                                                |   |
|                                                                                  | BEIN SPORTS MAX 6                                                   |                                                |   |
|                                                                                  | NRJ HITS 🔒 🔍 🕨                                                      |                                                |   |
|                                                                                  | SUNDANCE TV                                                         |                                                |   |
|                                                                                  | M6 BOUTIQUE                                                         |                                                |   |
|                                                                                  | VICELAND                                                            |                                                |   |
|                                                                                  | MCKELODEON+1                                                        |                                                |   |
|                                                                                  | RMC DECOUVERTE                                                      |                                                |   |
|                                                                                  |                                                                     |                                                |   |
|                                                                                  |                                                                     |                                                |   |
|                                                                                  | тис                                                                 |                                                |   |
|                                                                                  |                                                                     |                                                |   |
|                                                                                  | DVB-SIS2 ENTREE 2: 41637 Min2 C                                     |                                                |   |
|                                                                                  | CANAL 24 HORAS                                                      |                                                |   |

Répétez le processus pour tous les services que vous souhaitez ajouter.

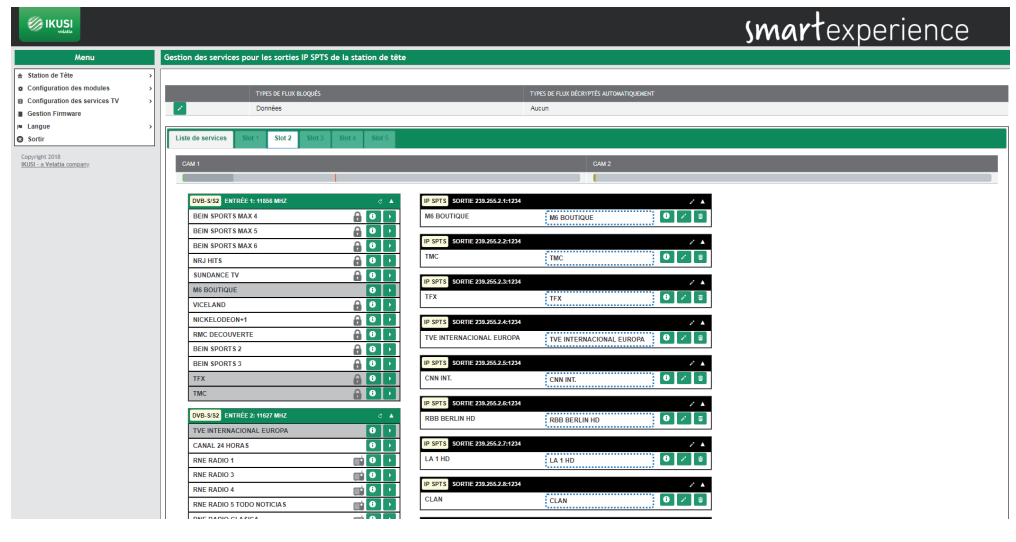

En plus d'ajouter des services vous pouvez réaliser sur ce même onglet les actions suivantes :

• Obtenir de l'information du service d'entrée. En appuyant sur l'icône 🕕 au service d'entrée une fenêtre s'ouvrira donnant de l'information sur le nom, SID, entrée d'origine, sur si le service est ouvert ou codé et sur le bitrate de pic détecté jusqu'au moment.

|                         | ×           |
|-------------------------|-------------|
| Nom du Service d'Entrée | M6 BOUTIQUE |
| SID d'Origine           | 8206        |
| Entrée d'Origine        | 1           |
| Crypté/Gratuit          | libre       |
| Débit Maximum           | 10.29 Mbps  |

• Obtenir de l'information sur le service de sortie. En appuyant sur l'icône 🕕 une fenêtre s'ouvrira sur le service de sortie avec de l'information sur le nom, le SID, l'entrée d'origine, CAM utilisée pour décoder et sur les langues permises.

| 8213 - TMC               | ×                    |
|--------------------------|----------------------|
| Nom du Service d'Entrée  | TMC                  |
| Nom du Service de Sortie | TMC                  |
| SID d'Origine            | 8213                 |
| SID de Sortie            | 8213                 |
| Entrée d'Origine         | 1                    |
| CAM Sélectionné          | CAM 1 - CANAL+ Nagra |
| Langues Autorisées       | Toutes les langues   |

Fermer

Fermer

• Editer les paramètres liés à l'émission multicast d'un service. En appuyant sur l'icône au service d'entrée une fenêtre s'ouvrira où vous pouvez sélectionner l'adresse IP multicast de destination, le port de destination, le groupe SAP alloué, la valeur de ONID, la valeur de TSID, le protocole de transport utilisé, la valeur de Qualité de Service (QoS) qui figurera sur les paquets MPTS pour permette leur priorisation par l'électronique de réseau.

| ×                    |
|----------------------|
| 239.255.2.1          |
| 1234                 |
| Aucune annonce SAP V |
| 1                    |
| 85                   |
| UDP V                |
| CS1 (Class Selector) |
|                      |

# Sauvegarder

- Eliminer le contenu d'un service. En appuyant sur l'icône 👫 , vous éliminerez le contenu du service actuel qui deviendra un service vide.
- Eliminer un service de la grille de sortie. En appuyant sur l'icône 🝵 , vous éliminerez complètement le service de la liste de sortie.
- Obtenir de l'information sur l'occupation de chacune des CAM, Sur la partie supérieure apparaît une barre indiquant l'occupation actuelle de chacune des CAM (en gris), l'occupation minimale (en vert) et l'occupation maximale (en rouge) Si vous passez la souris au-dessus de la barre une fenêtre s'ouvrira affichant cette information en pourcentage et Mbps, en plus de données sur le nombre de ressources utilisées par rapport au maximum offert par la CAM.

|                                              |                                                                                                    |                                                                                                    | smartexperience |
|----------------------------------------------|----------------------------------------------------------------------------------------------------|----------------------------------------------------------------------------------------------------|-----------------|
| Menu                                         | Gestion des services pour les sorties IP SPTS de la station de tête                                                                                                    |                                                                                                    |                 |
|                                              | Trives de Aux aucqués  Connies  Lide de envices  Unite de envices  Unite de envices | nnes de num adonivrés automatiquement<br>Aucun                                                                                                    |                 |
| Copyright 2018<br>IKUSI - a Yelatia corroany | CAM1                                                                                                    | CAM 2                                                                                                    |                 |
|                                              | 1000         MAXMAX         MAXMAX         ATLNE           1000         61         0.5         M.0.5           Maga         65.00         7.26         64.00           Mass         65.00         7.26         64.00           Mass         65.00         7.26         64.00           Mass         62.00         7.27         0         0           VCELAND         0         0         0         0         0           MORE LODGONH         0         0         0         0         0         0           MINE LODGONHET         0         0         0         0         0         0         0         0         0         0         0         0         0         0         0         0         0         0         0         0         0         0         0         0         0         0         0         0         0         0         0         0         0         0         0         0         0         0         0         0         0         0         0         0         0         0         0         0         0         0         0         0         0         0                                                                                                    | Image: Second second second |                 |

Pour voir le résultat final de la liste de services, sélectionnez l'onglet Liste de Services. Une fenêtre comme la suivante s'affichera:

|                                                                                                    |                                                          |                             |                                                  | smartex                            | kperience           |
|----------------------------------------------------------------------------------------------------|----------------------------------------------------------|-----------------------------|--------------------------------------------------|------------------------------------|---------------------|
| Menu                                                                                                    | Gestion des services pour les sorties IP SPTS de la stat | tion de tête                |                                                  |                                    |                     |
| Kation de Téte     Configuration des modules     Configuration des services TV     Gestion Firmware     Income | THRES DE FLUX NLOQUÉS                                    |                             | TYPES DE RUIX DÉCRIPTÉS AUTOMATIQUEMENT<br>Auxun |                                    |                     |
| Sortir                                                                                                    | Liste de services Stot 1 Stot 2 Stot 3 Stot 4            | Slot 5                      |                                                  |                                    |                     |
| Copyright 2018<br>IKUSI - a Velatia company                                                                    | NOM DU SERVICE                                           | SID DÉCRYPTER               | PIDS NODULE                                      | ENTRÉE S                           | ORTIE               |
|                                                                                                    | 🖉 (Clan                                                  | 663 Ne pas Décrypter •      | Base 1 - Slot 2                                  | Entrèe 4 - DVB-T/T2 - 690 MHz 2    | 39.255.2.8:1234     |
|                                                                                                    | M La 1 HD                                                | 564 Ne pas Décrypter 🔻      | Base 1 - Slot 2                                  | Entrèle 4 - DVB-T/T2 - 690 MHz 2   | 39.255.2.7:1234 💉 😆 |
|                                                                                                    | RNE Pais Vasco                                           | 565 Ne pas Décrypter •      | Base 1 - Slot 2                                  | Entrès 4 - DVB-T/T2 - 690 MHz 2    | 39.255.2.9:1234     |
|                                                                                                    | TVE INTERNACIONAL EUROPA                                 | 4401 Ne pas Décrypter •     | Base 1 - Slot 2                                  | Entrée 2 - DVB-SIS2 - 11627 MHz 2  | 39.255.2.4:1234     |
|                                                                                                    | CNN Int.                                                 | 4422 Ne pas Décrypter 🔻     | Base 1 - Slot 2                                  | Entrèle 2 - DVB-SIS2 - 11627 MHz 2 | 39.255.2.5:1234 💉 😆 |
|                                                                                                    | MS BOUTIQUE                                              | 8206 Ne pas Décrypter •     | Base 1 - Slot 2                                  | Entrès 1 - DVB-S/S2 - 11856 MHz 2  | 39.255.2.1:1234 🖉 🛢 |
|                                                                                                    | Ø (TFX                                                   | 8212 CAM 1 - CANAL+ Nagra 🔻 | Base 1 - Slot 2                                  | Entrée 1 - DVB-SIS2 - 11856 MHz 2  | 39.255.2.3:1234 🗾 🗧 |
|                                                                                                    | Ø [TMC                                                   | 6213 CAM 1 - CANAL+ Nagra + | Base 1 - Slot 2                                  | Entrée 1 - DVB-S/S2 - 11856 MHz 2  | 39.255.2.2:1234     |
|                                                                                                    | 🕅 (rob Berlin HD                                         | 10351 Ne pas Décrypter 💌    | Base 1 - Slot 2                                  | Entrèe 3 - DVB-8/82 - 10891 MHz 2  | 39.255.2.6:1234     |
|                                                                                                    | Sauvegarder                                              |                             |                                                  |                                    |                     |

Cette fenêtre montre une liste de tous les services générés par la station de tête. En outre, sur la partie supérieure apparaissent une série d'options de configuration globale des services.

Sur la liste de services les champs suivants apparaissent :

- NOM DU SERVICE : c'est le nom du service qui sera transféré aux postes TV. C'est une valeur éditable par l'utilisateur. Pour forcer ce nom et qu'il ne dépende pas du nom du service à l'entrée, activez le checkbox qui apparaît à gauche. Par contre, si vous souhaitez que le nom change selon le changement du nom d'entrée, laissez le checkbox désactivé.
- SID : c'est la valeur de Service Identifier associé au service. C'est une valeur éditable par l'utilisateur.
- DÉCRYPTER : permet de sélectionner quelle CAM se chargera de décoder le service ou de le transmettre sans décoder.
- PIDS : permet de modifier la gestion des streams élémentaires. Si vous appuyez sur l'icône 🙆 une fenêtre s'ouvrira depuis laquelle l'utilisateur peut forcer le verrouillage d'un PID concret, de le passer à la sortie, ou de laisser la station de tête prendre la décision de le traiter ou pas.
- MODULE : indique dans quel module le service est en cours de traitement.
- ENTRÉE : indique quelle entrée reçoit le service.
- SORTIE : indique quelle adresse IP multicast est en train de transmettre le service.

Vous pourrez aussi éliminer un service quel qu'il soit en appuyant sur l'icône 💼 associé à ce service. Vous pouvez également éditer les paramètres liés à l'émission multicast d'un service en appuyant sur l'icône 💦 associée à ce service.

Les options globales s'éditent en appuyant sur l'icône 📝 et ce sont les suivantes :

- TYPES DE FLUX BLOQUÉS : indique si les streams de Télétexte, Sous-titres ou Données sont automatiquement bloqués.
- TYPES DE FLUX DÉCRYPTÉS AUTOMATIQUEMENT : indique que les streams de Télétexte, les Sous-titres ou les Données sont décodés automatiquement.

# 4.3.3 Configuration des Services IP MPTS

A travers le menu Configuration des Services IP MPTS vous pourrez sélectionner les services que vous souhaitez recevoir et sur quel flux MPTS ils seront émis. Vous pourrez aussi personnaliser ces services en leur changeant le nom, en bloquant certains streams ou en les allouant à un groupe SAP.

Pour accéder à ce menu, sélectionnez Configuration des services TV → Configuration des Services IP MPTS. Une fenêtre comme la suivante s'ouvrira :

|                                             |                         |                                   |              |           |               |                        |        | <b>smart</b> ex | perience |
|---------------------------------------------|-------------------------|-----------------------------------|--------------|-----------|---------------|------------------------|--------|-----------------|----------|
| Menu                                        | Gestion des services po | our les sorties IP MPTS de la sta | tion de tête |           |               |                        |        |                 |          |
|                                             |                         |                                   |              |           |               |                        |        |                 |          |
| Configuration des modules                   |                         | TYPES DE FLUX BLOQUÉS             |              |           | TYPES DE FLUX | DÉCRIPTÉS AUTOMATIQUEM | ent    |                 |          |
| Gestion Firmware                            | ×                       | Données                           |              |           | Aucun         |                        |        |                 |          |
| r Langue →                                  |                         |                                   |              |           |               |                        |        |                 |          |
| O Sortir                                    | Liste de services SI    | ot 1 Slot 2 Slot 3 Slot 4         | Slot 5       |           |               |                        |        |                 |          |
| Copyright 2018<br>IKUSI - a Velatia company | NOM DU SERVICE          |                                   | SID          | DÉCRYPTER |               | PIDS                   | MODULE | ENTRÉE          | SORTIE   |
|                                             | Sauvegarder             |                                   |              |           |               |                        |        |                 |          |

Cette fenêtre est composée de plusieurs onglets, un pour chaque slot de la station de tête et un autre portant la liste complète de services émis par la station de tête.

Pour ajouter des services sur un des modules, appuyez sur l'onglet du slot qui lui est associé. Une fenêtre comme la suivante s'ouvrira :

|                                                                                                    |                                                                                                    | smarte                  | experience          |
|----------------------------------------------------------------------------------------------------|----------------------------------------------------------------------------------------------------|-------------------------|---------------------|
| Menu                                                                                                    | Gestion des services pour les sorties IP MPTS de la station de tête                                                                                                    |                         |                     |
| Kery     Katala of Table     Solation of Table     Solation of Table     Solation of Table     Solation     Solation | Control de la antice a la constante de la constante de la cons | SOMTIC 200-201 1 1 (224 | 00mm 239305 14 3294 |
|                                                                                                    |                                                                                                    |                         |                     |

Cette fenêtre affichera à gauche quatre menus déroulants, et à droite quatre autres, un pour chacune des sorties. Pour les fermer, appuyez sur l'icône . Pour les déployer, appuyez sur l'icône . Sur chaque dépliant de gauche une liste s'affichera portant tous les services disponibles sur cette entrée. Sur cette liste les services codés seront identifiés par l'icône . les radios par l'icône interviewe de données par l'icône .

NOTE : Dans certains cas, la liste de services s'affiche vide ce qui signifie que le système ne les a pas encore détectés. Appuyez sur l'icône opur recharger la liste de services.

Sélectionnez le service que vous souhaitez ajouter et appuyez sur l'icône . Une fenêtre comme la suivante s'affichera :

| 8206 - M6 BOUTIQUE               | ×                                |
|----------------------------------|----------------------------------|
| Entrée                           | Entrée 1: DVB-S/S2 11856 MHz 🔻   |
| Service d'entrée                 | 8206 - M6 BOUTIQUE - 6.61 Mbps • |
| Sortie                           | 239.255.1.1:1234 37.81 Mbps V    |
| Service de sortie à modifier     | Créer un nouveau service V       |
| Sélectionner CAM pour Décryptage | Ne pas Décrypter 🔹               |
| Langues Autorisées               | Toutes les langues V             |
|                                  |                                  |

Sauvegarder

Sur cette fenêtre vous pourrez :

- Sélectionner le flux MPTS à lequel vous allez ajouter le service.
- Choisir entre créer un nouveau service ou réutiliser l'espace et la signalisation d'un espace qui existe déjà sur la sortie.
- Sélectionner la CAM qui se chargera de décoder le service ou de le transmettre sans déchiffrer.
- Limiter la langue du service à une seule ou les laisser toutes passer.

Une fois réalisés les changements désirés, appuyez sur le bouton <u>Sauvegarder</u>. Le service s'affichera sur la sortie choisie.

|                                                                                                    |                                                                                                    |                                                                                                    | smartexperience                       |  |
|----------------------------------------------------------------------------------------------------|----------------------------------------------------------------------------------------------------|----------------------------------------------------------------------------------------------------|---------------------------------------|--|
| Menu                                                                                                    | Gestion des services pour les sorties IP MPTS de la station de tête                                                                                                    | •                                                                                                    |                                       |  |
| Station de Téle     Gonfiguration des modules     Gonfiguration des modules     Gonfiguration des exervices IV     Gonfiguration des exervices IV     Gonfiguration     Gonfiguration     Gonfiguration     Gonfiguration     Gonfiguration | Times of rule scopes                                                                                                    | THIS 16 FLUE (COUPED AND AND AND AND AND AND AND AND AND AN                                                                                                    | 50/TE 28-26 13-134 50/TE 29-26 14 134 |  |
|                                                                                                    | Units of primes         2           Elex storts MA 4         ■         ■         ■         ■         ■         ■         ■         ■         ■         ■         ■         ■         ■         ■         ■         ■         ■         ■         ■         ■         ■         ■         ■         ■         ■         ■         ■         ■         ■         ■         ■         ■         ■         ■         ■         ■         ■         ■         ■         ■         ■         ■         ■         ■         ■         ■         ■         ■         ■         ■         ■         ■         ■         ■         ■         ■         ■         ■         ■         ■         ■         ■         ■         ■         ■         ■         ■         ■         ■         ■         ■         ■         ■         ■         ■         ■         ■         ■         ■         ■         ■         ■         ■         ■         ■         ■         ■         ■         ■         ■         ■         ■         ■         ■         ■         ■         ■         ■         ■         ■         ■ <t< td=""><td>UMBERT         UMBERT         UMBERT&lt;</td><td></td><td></td></t<> | UMBERT         UMBERT         UMBERT< |                                       |  |
|                                                                                                    | DR6-532         ENTREM-COME, ELECTRA.         0         I           TVE         RETERM-COME, ELECTRA.         0         I           CAMAL - RIFGRAS         O         I         I           DR6-5000         ELECTRA.         I         I           REFERIO         I         I         I         I           REFERIO         I         I         I         I           REFERIO         I         I         I         I           REFERIO         I         I         I         I           REFERIO         II         II         III         IIII         IIIIIIIIIIIIIIIIIIIIIIIIIIIIIIIIIIII                                                                                                    |                                                                                                    |                                       |  |

Répétez le processus pour tous les services que vous souhaitez ajouter.

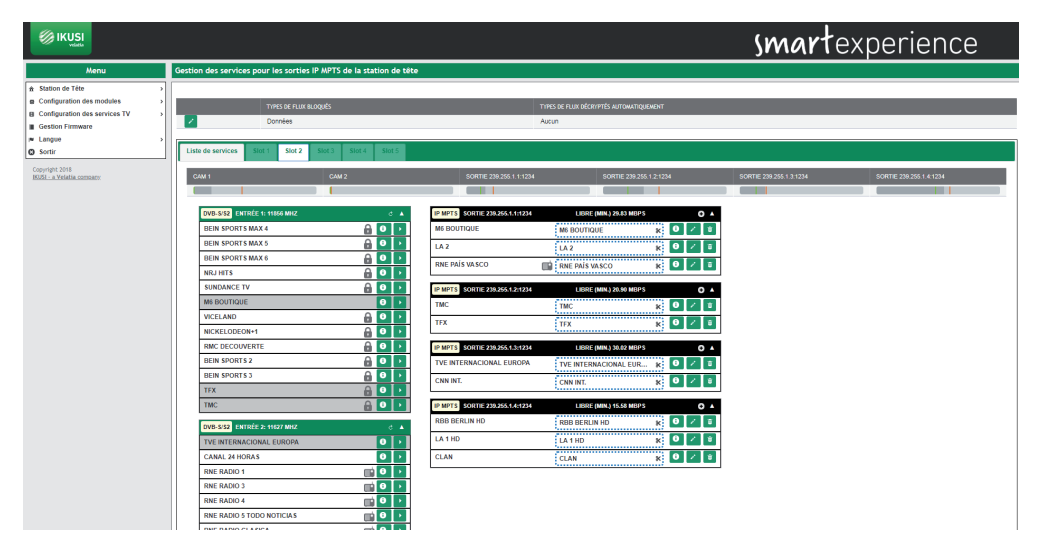

Les stations de tête HTI offrent aussi l'option de préconfigurer des chaînes de réserve (services vides) qui permettent d'augmenter la liste de chaînes à l'avenir sans avoir à lancer un nouveau scannage des postes de télévision.

Pour créer un service vide, appuyez sur l'icône 💽 sur la sortie où vous souhaitez créer la chaîne de réserve. Une fenêtre comme la suivante s'affichera :

| Ajouter des nouveaux services en so | ortie 🗙                       |
|-------------------------------------|-------------------------------|
| Action à réaliser                   | Créer un service vide         |
| Sortie                              | 239.255.1.2:1234 20.90 Mbps V |
| Nom du service à appliquer          | TV HOTEL 1                    |
| Service de sortie à modifier        | Créer un nouveau service 🔻    |
| Sélectionner CAM pour Décryptage    | Ne pas Décrypter 🔹            |
| Langues Autorisées                  | Toutes les langues V          |
|                                     | Sauvegarder                   |

Introduisez le nom que vous souhaitez assigner au service (sur l'exemple, TV HOTEL 1), la CAM qui s'utilisera pour décoder et la configuration de langues qu'il aura puis appuyez sur le bouton Sauvegarder.

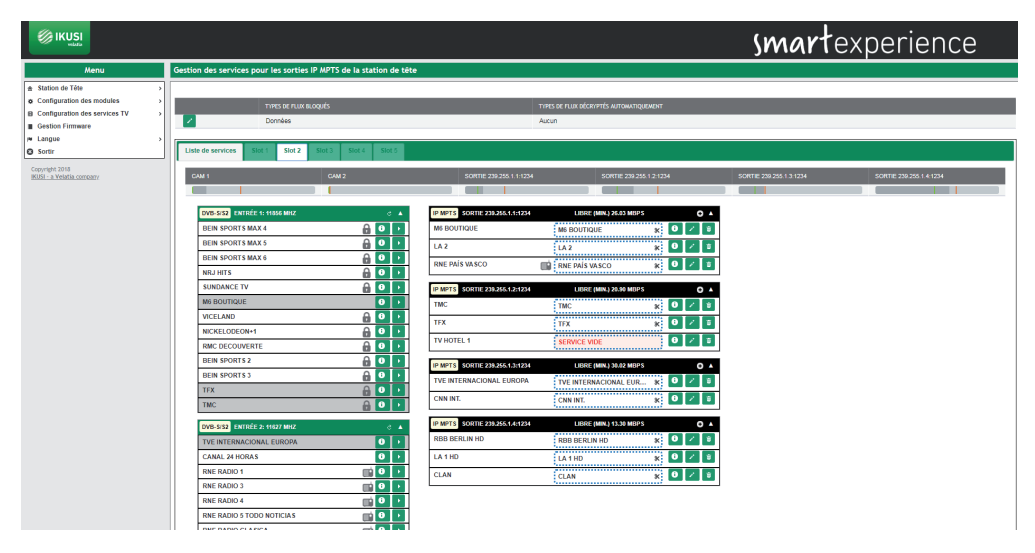

Lorsque vous lancez un scannage sur les postes de télévision, ceux-ci stockent en mémoire tous les services, y compris ceux qui sont vides. Ces derniers pourront être utilisés à l'avenir pour transporter de nouveaux contenus, sans qu'il ne faille relancer un scannage des postes. De la même manière les stations de tête HTI permettent de remplacer le contenu d'un service existant par un autre sans avoir à scanner de nouveau les postes TV.

Pour ajouter du contenu à un service vide ou remplacer le contenu d'un service existant, appuyez sur l'icône 🖍 associée à ce service. Une fenêtre comme la suivante s'affichera :

| Action à réaliser                | Sélectionnez un service d'entrée        |
|----------------------------------|-----------------------------------------|
| Entrée                           | Entrée 3: DVB-S/S2 10891 MHz 🔻          |
| Service d'entrée                 | 10354 - MDR Thüringen HD - 16.33 Mbps 🔻 |
| Sortie                           | 239.255.1.2:1234 20.90 Mbps V           |
| Sélectionner CAM pour Décryptage | Ne pas Décrypter 🔹                      |
| Langues Autorisées               | Toutes les langues V                    |

Sélectionnez l'entrée de laquelle le service va être extrait. Sur le déroulant Service Entrée sélectionnez le nouveau contenu qui sera transporté par le service déjà scanné sur les postes TV. Sélectionnez aussi avec quelle CAM il sera décodé et quelle configuration de langues il aura. Une fois modifiée la configuration du service, appuyez sur Sauvegarder.

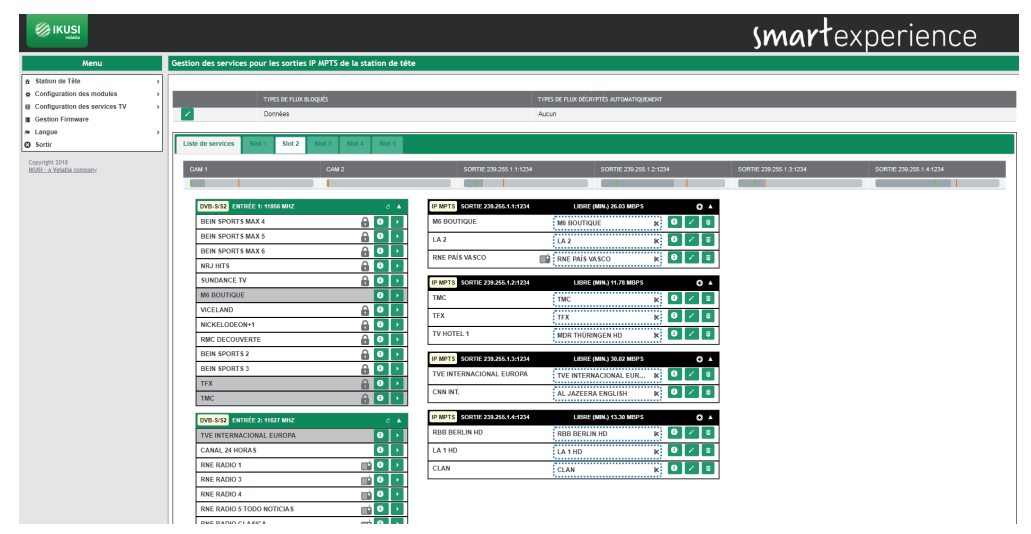

Sur l'exemple précédent, le service MDR THÜRIGEN HD a été ajouté à l'espace du service vide TV HOTEL 1 et le contenu du service CNN INT a été remplacé par le service AL JAZEERA ENGLISH.

Finalement, on peut ajouter à la liste de sortie un service qui n'est pas actuellement en émission (par exemple, des services qui s'émettent la nuit). Pour ce faire, appuyez sur l'icône 💽 sur la sortie à laquelle vous souhaitez transporter ce service et choisissez "Créer un service d'entrée personalisée" sur la liste déroulante "Action à réaliser".

| Ajouter des nouveaux services en sortie |                                          |  |  |  |
|-----------------------------------------|------------------------------------------|--|--|--|
| Action à réaliser                       | Créer un service d'entrée personnalisé 🔻 |  |  |  |
| Entrée                                  | Entrée 1: DVB-S/S2 11856 MHz V           |  |  |  |
| SID d'origine                           | 10354                                    |  |  |  |
| Sortie                                  | 239.255.1.4:1234 13.30 Mbps V            |  |  |  |
| Nom du service à appliquer              | MOVIES HD                                |  |  |  |
| Service de sortie à modifier            | Créer un nouveau service 🔻               |  |  |  |
| Sélectionner CAM pour Décryptage        | Ne pas Décrypter                         |  |  |  |
| Langues Autorisées                      | Toutes les langues 🔻                     |  |  |  |

Indiquez de quelle entrée le service sera extrait, quel est son SID (Service Identifier), sur quelle sortie il sera transmis, quel nom sera assigné au service, avec quelle CAM il sera décodé et quelle configuration de langues il aura. Pour sauvegarder les changements, appuyez sur le bouton Sauvegarder.

|                                                                                  |                                                                    | smartexperience                                                                      |
|----------------------------------------------------------------------------------|--------------------------------------------------------------------|--------------------------------------------------------------------------------------|
| Menu                                                                             | Gestion des services pour les sorties IP MPTS de la station de têt | te                                                                                   |
| ★ Station de Tête                                                                |                                                                    |                                                                                      |
| Configuration des modules     Configuration des services TV     Gestion Firmware | TIPES DE FLUX BLOQUÉS  Consées                                     | THES OF FLUX OLICITES AUTOWITIS LOOKIT<br>Autour                                     |
| P Langue                                                                         | Liste de services Slot 1 Slot 2 Slot 3 Slot 4 Slot 5               |                                                                                      |
| Copyright 2018<br>HOSI - a Velatia company                                       | CAM 1 CAM 2                                                        | SOTTE 20205111224 SOTTE 20205121234 SOTTE 20205131224 SOTTE 20205131224              |
|                                                                                  | DVID-SIS2 ENTRÉE 1: 11050 MILZ C A                                 | © M973 5051122025555224 LEBRE (MAL)243 M025 0 ▲<br>M6 8001T00E 1M8 8001T00E 1X 0 2 0 |
|                                                                                  | BEIN SPORTS MAX 5                                                  | LA2 KA2 KK 0 Z I                                                                     |
|                                                                                  | BEIN SPORTS MAX 6                                                  | RNE PAÍS VASCO 🗱 RNE PAÍS VASCO 🗱 0 🗷 🗉                                              |
|                                                                                  | SUNDANCE TV 🔒 🖸 🕨                                                  | LIP MPTS SORTIE 230.265.12:1234 LIURE (MIN) 8:40 MDPS O 🔺                            |
|                                                                                  | M6 BOUTIQUE                                                        | TMC TMC 🗱 🔍 🗶                                                                        |
|                                                                                  | VICELAND                                                           | TFX TFX 🕷 0 🗡 🗉                                                                      |
|                                                                                  |                                                                    | TV HOTEL 1 MOR THÜRINGEN HO * 0 / =                                                  |
|                                                                                  | BEIN SPORTS 2                                                      |                                                                                      |
|                                                                                  | BEIN SPORTS 3                                                      | IP MPTS SORTIE 239,256,13:1224 LIBRE (MN), 30.02 MBPS O A                            |
|                                                                                  | TEX 🔒 🖸 🕨                                                          | TVE INTERNACIONAL EUROPA                                                             |
|                                                                                  | TMC 🔒 🖸 🕨                                                          | CNN INT. AL JAZEERA ENGLISH 😿 🤨 🖉                                                    |
|                                                                                  | DVB-SIS2 ENTRÉE 2: 11627 MHZ C 🔺                                   | IP MPTS SORTIE 239.255.1.4.1224 LIBRE (MIN.) 13.29 MBPS O A                          |
|                                                                                  | TVE INTERNACIONAL EUROPA                                           | RBB BERLIN HD RBB BERLIN HD X 🔍 🖉 🔀                                                  |
|                                                                                  | CANAL 24 HORAS                                                     | LA1HD 8 0 🗸 🛛                                                                        |
|                                                                                  | RNE RADIO 1                                                        | CLAN CLAN X 0 Z 8                                                                    |
|                                                                                  | RNE RADIO 3                                                        | MOVIES HD NOVIES HD N                                                                |
|                                                                                  | RNE RADIO 4                                                        | ·                                                                                    |
|                                                                                  | RNE RADIO 5 TODO NOTICIAS                                          |                                                                                      |

Le service manuel introduit s'affichera rehaussé sur fond rose qui deviendra blanc dès que le service sera disponible à l'entrée.

En plus d'ajouter des services vous pouvez réaliser sur ce même onglet les actions suivantes :

• Obtenir de l'information du service d'entrée. En appuyant sur l'icône 🚺 au service d'entrée une fenêtre s'ouvrira donnant de l'information sur le nom, SID, entrée d'origine, sur si le service est ouvert ou codé et sur le bitrate de pic détecté jusqu'au moment.

| Nom du Service d'Entrée | M6 BOUTIQUE |
|-------------------------|-------------|
| SID d'Origine           | 8206        |
| Entrée d'Origine        | 1           |
| Crypté/Gratuit          | libre       |
| Débit Maximum           | 10.29 Mbps  |

• Obtenir de l'information sur le service de sortie. En appuyant sur l'icône ① une fenêtre s'ouvrira sur le service de sortie avec de l'information sur le nom, le SID, l'entrée d'origine, CAM utilisée pour décoder et sur les langues permises.

# 10354 - TMC

| Nom du Service d'Entrée  | TMC                  |
|--------------------------|----------------------|
| Nom du Service de Sortie | TMC                  |
| SID d'Origine            | 8213                 |
| SID de Sortie            | 10354                |
| Entrée d'Origine         | 1                    |
| CAM Sélectionné          | CAM 1 - CANAL+ Nagra |
| Langues Autorisées       | Toutes les langues   |

Fermer

Fermer

×

- Eliminer le contenu d'un service. En appuyant sur l'icône **%**, vous éliminerez le contenu du service actuel qui deviendra un service vide.
- Eliminer un service de la grille de sortie. En appuyant sur l'icône 👼 , vous éliminerez complètement le service de la liste de sortie.
- Obtenir de l'information sur l'occupation de chacune des CAM, Sur la partie supérieure apparaît une barre indiquant l'occupation actuelle de chacune des CAM (en gris), l'occupation minimale (en vert) et l'occupation maximale (en rouge). Si vous passez la souris au-dessus de la barre une fenêtre s'ouvrira affichant cette information en pourcentage et Mbps, en plus de données sur le nombre de ressources utilisées par rapport au maximum offert par la CAM.

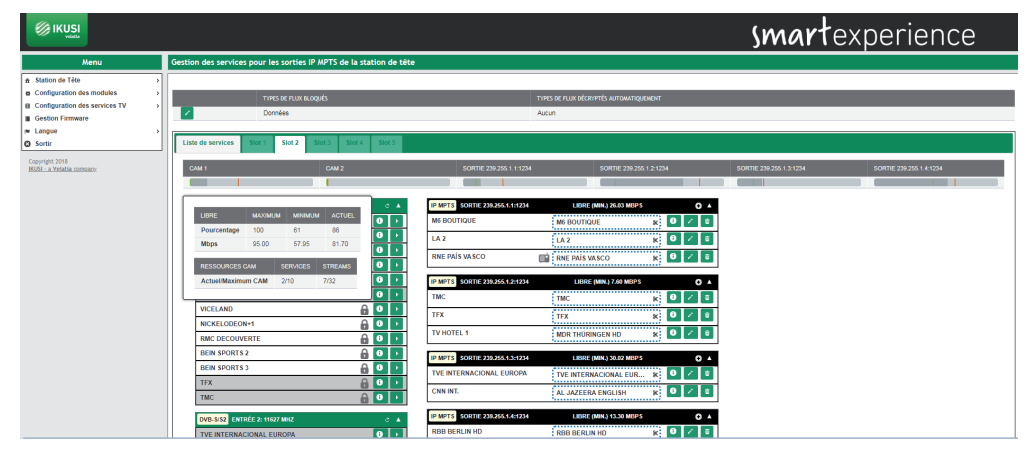

 Obtenir de l'information sur l'occupation d'un des flux MPTS. Sur la partie supérieure apparaît une barre indiquant l'occupation actuelle de la porteuse (en gris), l'occupation minimale (en vert) et l'occupation maximale (en rouge). Si vous passez la souris au-dessus de la barre une fenêtre s'ouvrira affichant cette information en pourcentage et Mbps.

|                                                                                                    |                                                                                                    | smartexperience                                                                                                    |
|----------------------------------------------------------------------------------------------------|----------------------------------------------------------------------------------------------------|----------------------------------------------------------------------------------------------------|
| Menu                                                                                                    | Gestion des services pour les sorties IP MPTS de la station de tête                                                                                                    | •                                                                                                    |
| Station de Téle     Configuration des modules     Configuration des services TV     Gention Firmware     M Langue     Sortir | THIS DEFLUX BLOQUES Domnées Usite de services Stat 1 Stat 2 Stat 3 Stat 4 Stat 5                                                                                                    | тая за яда абсилта игрынариент<br>Асот                                                                                                    |
| Comple 201<br>REL - Comple annuer                                                                                            | CAN         CAN         CAN           INTER 5 + 1956 MBZ         ●         ●           IEEN INFORTS MAXA         ●         ●         ●           IEEN INFORTS MAXA         ●         ●         ●         ●           IEEN INFORTS MAXA         ●         ●         ●         ●           IEEN INFORTS MAXA         ●         ●         ●         ●           MISIDITIONE         ●         ●         ●         ●         ●           MISIDITIONE         ●         ●         ●         ●         ●         ●         ●         ●         ●         ●         ●         ●         ●         ●         ●         ●         ●         ●         ●         ●         ●         ●         ●         ●         ●         ●         ●         ●         ●         ●         ●         ●         ●         ●         ●         ●         ●         ●         ●         ●         ●         ●         ●         ●         ●         ●         ●         ●         ●         ●         ●         ●         ●         ●         ●         ●         ●         ●         ●         ●         ●         ● | Control         Control         Control <t< th=""></t<> |

Pour voir le résultat final de la liste de services, sélectionnez l'onglet Liste de Services. Une fenêtre comme la suivante s'affichera:

|                                                                                                    | smartexperience |                                                         |                                |                        |                    |                 | е                                |                  |   |
|----------------------------------------------------------------------------------------------------|-----------------|---------------------------------------------------------|--------------------------------|------------------------|--------------------|-----------------|----------------------------------|------------------|---|
| Menu                                                                                                    | Gestion         | des services pour les sorties l                         | P MPTS de la station de tête   |                        |                    |                 |                                  |                  |   |
| A Station de Téte     Configuration des modules     Configuration des services TV     B Configuration des services TV     Gestion Firmware     Langue     Sortir | Liste           | TIVES OF FUX OF<br>Domines<br>de services Stot 1 Stot 2 | poqués<br>Stot 3 Stot 4 Stot 5 | THES DE /<br>Aucun     | LUX DÉCRIPTÉS AUTI | MATIQUEMENT     |                                  |                  |   |
| Copyright 2018<br>BUSI - a Velatia company                                                                                                    | NO              | A DU SERVICE                                            | SID                            | DÉCRYPTER              | PIDS               | MODULE          | ENTRÉE                           | SORTIE           |   |
|                                                                                                    |                 | La 2                                                    | 561                            | Ne pas Décrypter       | 0                  | Base 1 - Slot 2 | Entrée 4 - DVB-T/T2 - 690 MHz    | 239.255.1.1:1234 |   |
|                                                                                                    |                 | M6 BOUTIQUE                                             | [10352                         | Ne pas Décrypter       | 0                  | Base 1 - Slot 2 | Entrée 1 - DVB-S/S2 - 11856 MHz  | 239.255.1.1:1234 |   |
|                                                                                                    |                 | RNE Pais Vasco                                          | 10353                          | Ne pas Décrypter 🔹     |                    | Base 1 - Slot 2 | Entrèle 4 - DVB-T/T2 - 690 MHz   | 239.255.1.1:1234 |   |
|                                                                                                    |                 | TMC                                                     | 10354                          | CAM 1 - CANAL+ Nagra 💌 | 0                  | Base 1 - Slot 2 | Entrée 1 - DVB-S/S2 - 11856 MHz  | 239.255.1.2:1234 | 8 |
|                                                                                                    | ۲               | TFX                                                     | 10355                          | CAM 1 - CANAL+ Nagra 💌 | 0                  | Base 1 - Slot 2 | Entrée 1 - DVB-S/S2 - 11856 MHz  | 239.255.1.2.1234 |   |
|                                                                                                    |                 | TVE INTERNACIONAL EUROPA                                | 10356                          | Ne pas Décrypter 🔹     | 0                  | Base 1 - Slot 2 | Entrée 2 - DVB-S/S2 - 11627 MHz  | 239.255.1.3.1234 |   |
|                                                                                                    |                 | CNN Int.                                                | 10357                          | Ne pas Décrypter 🔹     |                    | Base 1 - Slot 2 | Entrèle 2 - DVB-S/S2 - 11627 MHz | 239.255.1.3:1234 |   |
|                                                                                                    |                 | rbb Berlin HD                                           | 10358                          | Ne pas Décrypter 🔹     | 0                  | Base 1 - Slot 2 | Entrée 3 - DVB-S/S2 - 10691 MHz  | 239.255.1.4:1234 |   |
|                                                                                                    | ۲               | La 1 HD                                                 | 10359                          | Ne pas Décrypter 🔹     | 0                  | Base 1 - Slot 2 | Entrée 4 - DVB-T/T2 - 690 MHz    | 239.255.1.4:1234 |   |
|                                                                                                    |                 | Cian                                                    | 10360                          | Ne pas Décrypter       | •                  | Base 1 - Slot 2 | Entrée 4 - DVB-T/T2 - 690 MHz    | 239.255.1.4:1234 |   |
|                                                                                                    |                 | TV HOTEL 1                                              | 10361                          | Ne pas Décrypter 🔹     |                    | Base 1 - Slot 2 | Entrèle 3 - DVB-S/S2 - 10691 MHz | 239.255.1.2.1234 |   |
|                                                                                                    |                 | MOVIES HD                                               | 10362                          | Ne pas Décrypter •     | 0                  | Base 1 - Slot 2 | Entrée 1 - DVB-S/S2 - 11856 MHz  | 239.255.1.4:1234 | 8 |
|                                                                                                    | Sau             | wegarder                                                |                                |                        |                    |                 |                                  |                  |   |

Cette fenêtre montre une liste de tous les services générés par la station de tête. En outre, sur la partie supérieure apparaissent une série d'options de configuration globale des services.

Sur la liste de services les champs suivants apparaissent :

- NOM DU SERVICE : c'est le nom du service qui sera transféré aux postes TV. C'est une valeur éditable par l'utilisateur. Pour forcer ce nom et qu'il ne dépende pas du nom du service à l'entrée, activez le checkbox qui apparaît à gauche. Par contre, si vous souhaitez que le nom change selon le changement du nom d'entrée, laissez le checkbox désactivé.
- SID : c'est la valeur de Service Identifier associé au service. C'est une valeur éditable par l'utilisateur.
- DÉCRYPTER : permet de sélectionner quelle CAM se chargera de décoder le service ou de le transmettre sans décoder.
- PIDS : permet de modifier la gestion des streams élémentaires. Si vous appuyez sur l'icône 
   une fenêtre s'ouvrira depuis laquelle l'utilisateur peut forcer le verrouillage d'un PID concret, de le passer à la sortie, ou de laisser la station de tête prendre la décision de le traiter ou pas.
- MODULE : indique dans quel module le service est en cours de traitement.
- ENTRÉE : indique quelle entrée reçoit le service.
- SORTIE : indique quel flux MPTS est en train de transmettre le service.

Vous pourrez aussi éliminer un service quel qu'il soit en appuyant sur l'icône 🝵 associé à ce service.

Les options globales s'éditent en appuyant sur l'icône 🧪 et ce sont les suivantes :

- TYPES DE FLUX BLOQUÉS : indique si les streams de Télétexte, Sous-titres ou Données sont automatiquement bloqués.
- TYPES DE FLUX DÉCRYPTÉS AUTOMATIQUEMENT : indique que les streams de Télétexte, les Sous-titres ou les Données sont décodés automatiquement.

# 4.4 Gestion firmware

L'option Gestion Firmware permet de mettre à jour la station de tête avec une nouvelle version de firmware.

NOTE : la station de tête HTI ne permet pas de remettre les équipements sur une version antérieure.

L'écran pour gérer les fichiers de firmware est le suivant :

|                                                                                    | Sv                                              | martexperience |
|------------------------------------------------------------------------------------|-------------------------------------------------|----------------|
| Menu                                                                               | Gestion de la mise à jour de la station de tête |                |
| Station de Téte     Configuration des modules     De Configuration des services TV | VERSION FIRMWARE ACTUELLE                       |                |
| Gestion Firmware     Langue     Sortir                                             | 1550H<br>2.0.3-c0110228                         |                |
| Copyright 2018<br>IKUSI - a Velatia.company                                        | VERSION FIRMWARE DISPONIBLE                     |                |
|                                                                                    | VERON                                           |                |
|                                                                                    | TÉLÉCHARGER UN FICHIER DE MISE À JOUR           |                |
|                                                                                    | Apoder un norteer transvare                     |                |

Cet écran est divisé en trois blocs :

- VERSION FIRMWARE ACTUELLE: indique la version de firmware de la station de tête.
- VERSION FIRMWARE DISPONIBLE: permet de mettre à jour toute la station de tête avec une version de firmware chargée au préalable depuis le PC. Appuyez sur le bouton pour mettre à jour la station de tête avec cette version.
- TÉLÉCHARGER UN FICHIER DE MISE Á JOUR : utilisez cette option pour charger à la station de tête une version de firmware. Sélectionnez le firmware à travers le bouton Ajouter fichier de firmware. Appuyez ensuite sur le bouton Charger. Une fois chargé le firmware, il apparaîtra dans l'option VERSION FIRMWARE DISPONIBLE.

Pour mettre à jour la station de tête, appuyez sur le bouton <u>Installer</u> associé à la version de firmware désirée. S'il le faut chargez au préalable la version à travers l'interface web, en utilisant l'option TÉLÉCHARGER UN FICHIER DE MISE Á JOUR.

Après avoir appuyé sur le bouton Installer l'écran de progrès de la mise à jour s'ouvrira.

| <b>©</b> I |                                                        | smartexperience |
|------------|--------------------------------------------------------|-----------------|
|            | Environ < 1 minute pour que la mitre à jour se compôte |                 |
|            | UPGRADE_STEP.UPGRADE_CTERE.UNSTALL                     |                 |
|            |                                                        |                 |

Cet écran montre une estimation du temps qu'il manque pour la fin de la mise à jour, une barre de progrès indiquant le progrès de la mise à jour et l'information sur l'action en cours.

À la fin de la mise à jour un message comme le suivant s'affichera :

| Ø1 | KUSI                                        | smartexperience |  |
|----|---------------------------------------------|-----------------|--|
|    | La miser à jour s'est terminée en 4 minutes |                 |  |
|    |                                             |                 |  |
|    | Retar & Is page discost                     |                 |  |

Appuyez sur le bouton Retour à la page d'accueil. L'interface web vous dirigera vers l'écran Aperçu Général de la station de tête.

|                                                                                                    |                 |                                                              |                                                                   | sn                                                                   | <b>nart</b> exper | rience |
|----------------------------------------------------------------------------------------------------|-----------------|--------------------------------------------------------------|-------------------------------------------------------------------|----------------------------------------------------------------------|-------------------|--------|
| Menu                                                                                                    | Apperçu Général |                                                              |                                                                   |                                                                      |                   |        |
| Statu Pite     Configuration des modules     Configuration des Sonvices TV     Configuration des Sonvices TV     Coston Filmmare     Coston Filmmare     Coston Filmmare     Coston Filmmare     Coston Filmmare     Copyright 2018     KUDE : a Visable contempt | Road 1 Road 1   | SLOT HATTLE<br>HTT-64<br>HTT-64-FFCICT<br>Redenance<br>Reset | SLOT 3<br>HTT-404<br>HTT-404-030761<br>upprimer Researce<br>Reset | SLOT 4<br>HTT-604<br>HTT-604-033477<br>Supprimer Residences<br>Reset | x075              |        |

# 4.5 Langage

Le menu Langage permet de choisir la langue dans laquelle vous souhaitez voir l'interface de configuration.

# 4.6 Sortir

Sélectionnez cette option pour fermer la session de la station de tête. Le navigateur vous redirigera vers l'écran d'accueil.

| KUSI wilde | Sw                                                       | <b>art</b> experience |
|------------|----------------------------------------------------------|-----------------------|
|            |                                                          |                       |
|            | HTL_Headend_Test                                         | l                     |
|            | Class A<br>Usager admin<br>Mot de passe admin<br>Enroyer |                       |
|            | © 2017. IKUSI - a Velatia company -                      |                       |

# 5. RECYCLAGE DE L'ÉQUIPEMENT

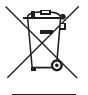

# RECYCLAGE DES ÉQUIPEMENTS ÉLECTRIQUES ET ÉLECTRONIQUES

(Valable dans l'Union Européenne et dans les pays européens dotés de systèmes de collecte sélective des résidus.)

Ce symbole sur votre équipement ou emballage indique que ce produit ne peut pas être traité comme résidu domestique normal, mais qu'il doit être déposé au point de collecte destiné aux équipements électriques et électroniques. En vous assurant de déposer ce produit à l'endroit prévu à tel effet, vous contribuez à éviter les conséquences négatives pour l'environnement et la santé humaine qui pourraient dériver d'une manipulation incorrecte du produit. Le recyclage des matériaux aide à préserver les réserves naturelles. Pour recevoir des informations détaillées sur le recyclage de ce produit, veuillez contacter votre mairie, votre point de collecte le plus proche ou le distributeur où vous avez acheté ce produit.

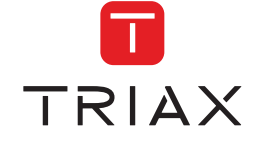

TRIAX DIGITAL SOLUTIONS SL Donostia Ibilbidea, 28 · 20115 Astigarraga Gipuzkoa · España · Tel.: +34 943 44 89 44 tds@triax.com . triax.com

Triax declara que el producto HTI-404 y HTI-424 es conforme con la directiva 2014/53/UE Triax declares that product HTI-404 y HTI-424 is in accordance with 2014/53/UE directive Triax déclare que le produit HTI-404 y HTI-424 est conforme à la directive 2014/53/UE